| <b>OTIS</b><br>European and Transcontinental | FIELD COMI                    |                                              | NUAL Part:<br>No.:<br>Vintao | 4 - AA3<br>GBA 26800 H IV |
|----------------------------------------------|-------------------------------|----------------------------------------------|------------------------------|---------------------------|
| Operations<br>PRODUCT<br>ADMINISTRATION      | Service -<br>Servic           | Tool User's Guide<br>OVF20<br>ce Tool Manual | Page:<br>Date:               | 1 / 31<br>28-Aug-1997     |
|                                              |                               |                                              |                              |                           |
|                                              | OVF                           | 20                                           |                              |                           |
|                                              | Servic                        | e Tool Mar                                   | nual                         |                           |
| Authoriza<br>Running d                       | tion Date D1: 12<br>on PCB: G | 2-Jun-1996<br>BA 26800 H                     |                              |                           |
| Software Documen                             | Version: G                    | AA 30158 AAD                                 |                              |                           |
| Date                                         | Author                        | Page                                         | Comment                      |                           |
| <u>16-Feb-19</u><br>28-Aug-19<br>            | 96 G. Priebe<br>97 G. Priebe  | 1 - 28<br>1, 2, 19 - 31                      | Original Documer<br>replace  | nt                        |
|                                              |                               |                                              |                              |                           |
|                                              |                               |                                              |                              |                           |

Copyright 1997, OTIS GmbH Berlin. No part of this document may be copied or reproduced in any form or by any means without the prior written consent of OTIS GmbH.

# OTIS

European and Transcontinental Operations

## FIELD COMPONENT MANUAL

 Part:
 4 - AA3

 No.:
 GBA 26800 H IV

 Vintage:
 01 / 2

 Page:
 2 / 31

 Date:
 28-Aug-1997

## PRODUCT ADMINISTRATION

Service Tool User's Guide OVF20 Service Tool Manual

## Table of contents

| 1 Service Tool Description                                                                                                    |                |
|----------------------------------------------------------------------------------------------------|----------------|
| 1.1 Flow chart                                                                                                    |                |
| 1.2 Service Tool Display                                                                                                    | 4              |
| 2 Short notations                                                                                                    | 13             |
| <ul> <li>2.1 Short Notations State &lt; M &gt; &lt; 1 &gt; &lt; 1 &gt;</li> <li>2.1.1 Motion Command Modes</li> <li>2.1.2 Motion Logic State</li> </ul>                                                                                                    | 13<br>13<br>13 |
| <ul> <li>2.2 Short notations INPUT &lt; M &gt; &lt; 1 &gt; &lt; 2 &gt;</li> <li>2.2.1 Controller Type (0, 1) without coded Input Interface</li> <li>2.2.2 Controller Type (2) with coded Input Interface</li> <li>2.2.3 Controller Type 4 with coded Input Interface and Learn run</li> <li>2.2.4 Table of Motion Commands (V1 - V4) for MCS220</li> </ul>                                                                                        |                |
| <ul> <li>2.3 Short notations OUTPUT &lt; M &gt; &lt; 1 &gt; &lt; 3 &gt;</li> <li>2.3.1 Controller Type (0, 1) without coded Output Interface</li> <li>2.3.2 Controller Type (2) with coded Output Interface</li> <li>2.3.3 Controller Type (4) with coded Output Interface and learn run</li> </ul>                                                                                                    |                |
| 2.4 Short notations Digital / Analog Converter < M > < 2 > < 1 >                                                                                                    | 17             |
| <ul> <li>2.5 Short notations Event logging &lt; M &gt; &lt; 2 &gt; &lt; 2 &gt; &lt; 1 &gt;</li> <li>2.5.1 General</li> <li>2.5.2 SYS Information by MCB II about the System</li> <li>2.5.3 INV Information about the Inverter</li> <li>2.5.4 MC Information about Motion Commands</li> <li>2.5.5 MLS Information about the signal flow</li> <li>2.5.6 DRV Information about drive control</li> <li>2.5.7 Informationen about learn run</li> </ul> |                |
| 2.6 Short notations DATALOG < M > < 2 > < 5 >                                                                                                    |                |
| 2.7 SETUP error handling < M > < 3 >                                                                                                    | 27             |
| <ul> <li>2.8 Parameters</li></ul>                                                                                                    |                |

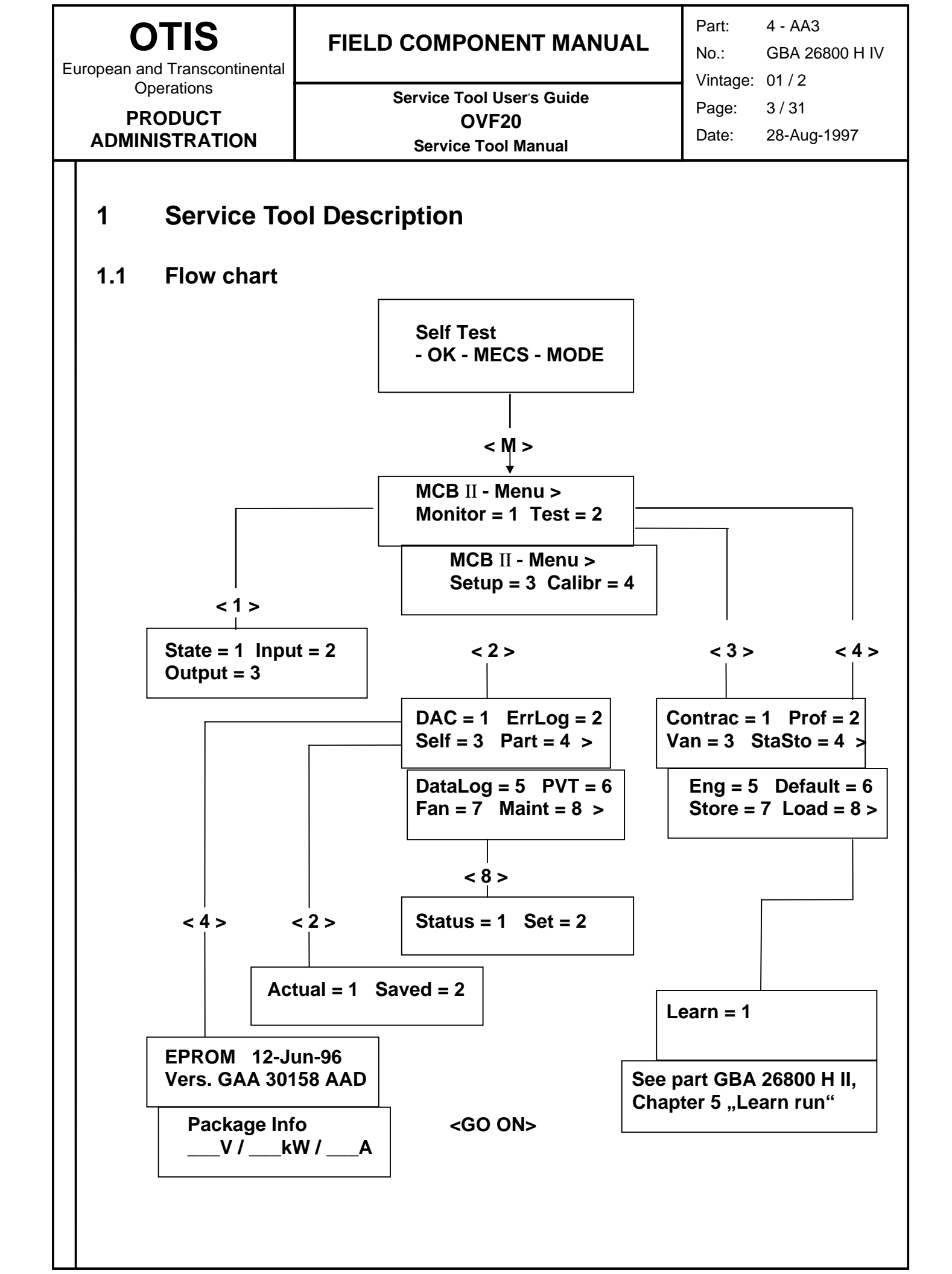

| OTIS<br>ropean and Transcontinental                                                                                                    |                                                                                                    | MANUAL                                         | Part:<br>No.:<br>Vintago: | 4 - AA3<br>GBA 26800 H IV |
|----------------------------------------------------------------------------------------------------|----------------------------------------------------------------------------------------------------|------------------------------------------------|---------------------------|---------------------------|
| Operations<br>PRODUCT                                                                                                    | Service Tool User's<br>OVF20                                                                                                    | Guide                                          | Page:                     | 4 / 31<br>28-Aug-1997     |
| ADMINISTRATION                                                                                                    | Service Tool Ma                                                                                                    | nual                                           | Date.                     | 20-Aug-1997               |
| 1.2 Service Too                                                                                                    | l Display                                                                                                    |                                                |                           |                           |
| If there occurs an error ice Handling, point 2.                                                                                                    | message after pressing <m< th=""><td>&gt;, then see part</td><td>GBA 268</td><td>300 H1 I. Serv-</td></m<>                                                                                                    | >, then see part                               | GBA 268                   | 300 H1 I. Serv-           |
| Press <shift> &lt;5&gt; to cl</shift>                                                                                                    | ear the error and switch on th                                                                                                    | ne inverter again.                             |                           |                           |
| Monitor = 1 Thi<br>State = 1                                                                                                    | s display is used to observe                                                                                                    | the system state.                              |                           |                           |
| State = 1 Inpu<br>Output = 3                                                                                                    | $t = 2$ $\Rightarrow < 1 > \Rightarrow$                                                                                                    | 0000000 1111                                   | 11 nn<br>222              |                           |
| 0000000       = IV         111111       = IV         2222222222222       = A         nn       = file         A       n         Explanation of the shore                                                                            | Iotion Command Mode<br>Iotion Logig State<br>ctual Event Display<br>oor counter (only at CONTR<br>t unknown postion 99 is indic<br>umber 0.<br>t notations see point <i>2. Shor</i>                                             | TYPE = 4)<br>cated. The botton<br>t notations. | n landing                 | ıs always                 |
| Monitor = 1<br>Input = 2<br>Output = 3 Thi<br>of t                                                                                                    | s display is used to know the<br>he in- or output values.                                                                                                    | state (high or lo                              | w)                        |                           |
| State = 1 Inpu<br>Output = 3                                                                                                    | $\begin{array}{c c} t = 2 \\ \Rightarrow < 2 > \Rightarrow \\ \Rightarrow < 3 > \Rightarrow \end{array}$                                                                                                    | 00000000 111<br>222 333 444                    | 555                       |                           |
| for the digits:<br>00000000 ==<br>111111 ==<br>222, 333, 444, 555 ==<br>Note:<br>capital letters = input is<br>With < GO ON > further<br>It is possible to fade-in<br>Activate this feature <s<br>Deactivate it by pression</s<br> | Motion Command Mode<br>Motion Logic State<br>Input / Output<br><i>active.</i><br><i>r input/output values can be</i><br>current event messages on c<br>hift> <1> of <on>.<br/>g <shift> &lt; 0&gt; or <off>.</off></shift></on> | <i>recalled.</i><br>display.                   |                           |                           |
| Explanation of the shor                                                                                                    | t notation see point 2. Short                                                                                                    | notations.                                     |                           |                           |

![](_page_4_Figure_0.jpeg)

![](_page_5_Figure_0.jpeg)

| <b>OTIS</b><br>European and Transcontinental<br>Operations                         | FIELD                                               |                                                                          | Part:       4 - AA3         No.:       GBA 26800 H IV         Vintage:       01 / 2 |
|------------------------------------------------------------------------------------|-----------------------------------------------------|--------------------------------------------------------------------------|-------------------------------------------------------------------------------------|
| PRODUCT                                                                            |                                                     | Service Tool User's Guide<br>OVF20                                       | Page: 7 / 31                                                                        |
| ADMINISTRATION                                                                     |                                                     | Service Tool Manual                                                      | Date: 28-Aug-1997                                                                   |
| Test = 2<br>ErrLog = 2<br>Actual = 1 or Save<br>The <down> (<shift></shift></down> | e <b>d = 2</b><br><3>) key all                      | ows to see more detailed informat                                        | tion about an event.                                                                |
| < GO ON > < GO ON                                                                  | > ⇒                                                 | 222222222<br>33333R = 000000                                             | The last occurence of<br>an event is displayed                                      |
| 2222222222 = event na                                                              | ame                                                 | <down> <up></up></down>                                                  | tailed information                                                                  |
| R = RUN<br>0000 = number                                                           | of run                                              | nn cccccccc for<br>ttt mmmmm S = xxx DI<br>Th                            | r the error<br>RV: SHUT DOWN<br>ne reason of the SHUT                               |
| when the<br>occured<br>nn = Error co                                               | e event<br>de                                       | <down> <up></up></down>                                                  | OWN is shown here                                                                   |
| number<br>(see event list in point 2<br>cccccc = error cla                         | 2.5)<br>ISS                                         | 2222222222         Th           33333R = 000000         oc           dis | ne next to last<br>ccurence of the event is<br>splayed.                             |
| mmmm = motion le<br>ttt = time in 1<br>motion le<br>when th                        | ogic state<br>I0 ms in the<br>ogig state<br>e event | <down> <up></up></down>                                                  |                                                                                     |
| occured<br>S = xxx S speed va<br>(only for ever                                    | alue<br>nt # 72, 74)                                | nn cccccccc De ab                                                        | etailed information<br>oout the error                                               |
| C speed e<br>(only event #                                                         | error code<br><i>70)</i>                            | <down></down>                                                            |                                                                                     |
| I current<br>(only event #                                                         | value  └<br><sup>⊭</sup> 25, 27)                    | I                                                                        |                                                                                     |
|                                                                                    |                                                     |                                                                          |                                                                                     |
|                                                                                    |                                                     |                                                                          |                                                                                     |
|                                                                                    |                                                     |                                                                          |                                                                                     |
|                                                                                    |                                                     |                                                                          |                                                                                     |

![](_page_7_Figure_0.jpeg)

![](_page_8_Figure_0.jpeg)

![](_page_9_Figure_0.jpeg)

![](_page_10_Figure_0.jpeg)

![](_page_11_Figure_0.jpeg)

| O I opean and T                                      | <b>FIS</b>                                 | ontinental                                                   | FIELD COMPO                                                                                                    | ONENT MANUAL                                                                                                    | Part:<br>No.:<br>Vintage: | 4 - AA3<br>GBA 26800 H IV |
|------------------------------------------------------|--------------------------------------------|--------------------------------------------------------------|----------------------------------------------------------------------------------------------------|----------------------------------------------------------------------------------------------------|---------------------------|---------------------------|
| Operations<br>PRODUCT                                |                                            | Service To                                                   | ol User's Guide                                                                                                    | Dogo:                                                                                                    | 12/21                     |                           |
|                                                      |                                            |                                                              | 0                                                                                                    | VF20                                                                                                    | Page.                     |                           |
| ADMINIS                                              | TRAT                                       | ION                                                          | Service                                                                                                    | Tool Manual                                                                                                    | Date:                     | 28-Aug-1997               |
| 2 S<br>2.1 S                                         | Shor<br>Short                              | t notat                                                      | tions<br>ons State < M > <                                                                                                    | :1><1>                                                                                                    |                           |                           |
| 2.1.1 N                                              | <b>Notior</b>                              | ۱ Comma                                                      | and Modes                                                                                                    |                                                                                                    |                           |                           |
| SHTDWI                                               | N A                                        | \ run is ir                                                  | nterrupted because of                                                                                                    | f a fault.                                                                                                    |                           |                           |
|                                                      | /                                          | An event                                                     | display (Errlog = 2 A                                                                                                    | ctual = 1) always expla                                                                                                   | ins the rea               | ason.                     |
| WIFSF                                                |                                            | Vait for S                                                   | Safety, the drive waits                                                                                                    | for a DIB, UIB or NOR                                                                                                    | signal                    |                           |
| NORMAL MCS 220<br>With swit<br>MS 300 a<br>With swit |                                            |                                                              | <u>(M)</u><br>ched on UIB, DIB sigi<br><u>and MCS 310</u><br>ched on UIB, DIB and<br>G).                                                                                                    | nal the drive waits for a<br>d NOR the drive waits fo                                                                     | command<br>or a comm      | d (v1 - v4).<br>and       |
| RUN UPNormal rRUN DWNNorma ruINS UPInspection        |                                            |                                                              | un up                                                                                                    |                                                                                                    |                           |                           |
|                                                      |                                            |                                                              | n downwärts                                                                                                    |                                                                                                    |                           |                           |
|                                                      |                                            |                                                              | n run up                                                                                                    | Inspection run is starte                                                                                                  | ed with UI                | B or DIB                  |
| INS DWN Inspectio                                    |                                            | nspectio                                                     | n run down                                                                                                    | ·                                                                                                    |                           |                           |
| ES                                                   | E<br>V                                     | Emergen<br>vas cut c                                         | cy stop, during norma                                                                                                    | al run the safety chain (I                                                                                                | UIB, DIB (                | or NOR signal             |
| DDP                                                  | F                                          | Run time                                                     | controlling will be res                                                                                                    | set by IPU / IPD or LV.                                                                                                   |                           |                           |
| 2.1.2 N                                              | <b>Notior</b>                              |                                                              | State                                                                                                    | unten din de la di                                                                                                    |                           |                           |
| ULC<br>STADT                                         | (0)                                        | Epora                                                        | $\underline{g}$ for a command (invision RV and $\underline{S}W/1$ , $\underline{S}W/1$                                                                                                    | 2 relave and promagne                                                                                                    | tization                  |                           |
| ACC                                                  | (1)                                        |                                                              | $\frac{120}{120}$ DT, and SWT, SW                                                                                                    | z relays and premayne                                                                                                    | lizalion                  |                           |
|                                                      | ACC (2) Accelerating to NOW SPE of SHR SPE |                                                              |                                                                                                    | need                                                                                                    |                           |                           |
| CONST                                                | (3)                                        | Norma                                                        | n speed or reduced s                                                                                                    |                                                                                                    |                           |                           |
| CONST                                                | (3)                                        | Norma<br><u>MCS 2</u><br>genera<br><u>other c</u><br>waiting | al speed or reduced s<br><u>220 (M) with learn run</u><br>ates IP signals and w<br><u>controller</u> (Contr.Type<br>g for: IPU / IPD and<br>SLU / SLD at S<br>11 S / 21 S                                    | eed<br>(Contr.Type = 4)<br>aits for <sd> or 1LS / 2<br/>= 0, 1, 2)<br/>/ T or <sd> at NOM SF<br/>SHR SPE</sd></sd>        | PLS<br>PE                 |                           |
| CONST                                                | (3)                                        | Norma<br>MCS 2<br>genera<br>other (<br>waiting               | al speed or reduced s<br><u>220 (M) with learn run</u><br>ates IP signals and w<br><u>controller</u> (Contr.Type<br>g for: IPU / IPD and<br>SLU / SLD at S<br><u>1LS / 2LS</u><br>aration to CRE SPE         | aits for <sd> or 1LS / 2<br/>aits for <sd> or 1LS / 2<br/>= 0, 1, 2)<br/>/ T or <sd> at NOM SF<br/>SHR SPE</sd></sd></sd> | PLS<br>PE                 |                           |
| T DEC                                                | (3)                                        | Norma<br>MCS 2<br>genera<br>other o<br>waiting<br>Decela     | al speed or reduced s<br>220 (M) with learn run<br>ates IP signals and w<br><u>controller</u> (Contr.Type<br>g for: IPU / IPD and<br>SLU / SLD at S<br>1LS / 2LS<br>eration to CRE SPE<br>run waiting for LV | aits for <sd> or 1LS / 2<br/>aits for <sd> or 1LS / 2<br/>= 0, 1, 2)<br/>/ T or <sd> at NOM SF<br/>SHR SPE</sd></sd></sd> | PLS<br>PE                 |                           |

## 2.2.1 Controller Type (0, 1) without coded Input Interface

| Input variabl | Erklärung                                                   | PIN (MCB II) |
|---------------|-------------------------------------------------------------|--------------|
| NOR           | Normal run                                                  | P 1.2        |
| UIB           | Inspection button up direction, input signal for normal run | P 1.3        |
| DIB           | Inspection button down direction input signal for norm. run | P 1.4        |

| <b>OTIS</b><br>European and Transcontinental | OTIS FIELD COMPONENT MANUAL                               |                | 4 - AA3<br>GBA 26800 H IV |
|----------------------------------------------|-----------------------------------------------------------|----------------|---------------------------|
| Operations<br>PRODUCT<br>ADMINISTRATION      | Service Tool User's Guide<br>OVF20<br>Service Tool Manual | Page:<br>Date: | 14 / 31<br>28-Aug-1997    |
| U Normal                                     | run up                                                    |                | P 4.9                     |

| D         | Normal run down                                          | P 4.10          |
|-----------|----------------------------------------------------------|-----------------|
| Т         | Fast run                                                 | P 4.11          |
| G         | Slow run                                                 | P 4.12          |
| 1LS       | 1LS deceleration switch                                  | P 4.7           |
| 2LS       | 2LS deceleration switch                                  | P 4.8           |
| IPU / IPD | Deceleration pulse (up or down)                          | P 4.1 and P 4.2 |
| LV        | Door zone (1LV und 2LV aktiv)                            |                 |
| 1LV       | Door zone                                                | P 4.3           |
| 2LV       | Door zone                                                | P 4.4           |
| SLU       | Deceleration short landing up                            | P 4.5           |
| SLD       | Deceleration short landing down                          | P 4.6           |
| SW        | Up or down signal (internal)                             |                 |
| DBD       | SW1 , SW2 and BY relay dropped                           | P 3.1           |
| RDY       | Ready signal, PWM enabled (internal hardware protection) |                 |

## 2.2.2 Controller Type (2) with coded Input Interface

| Explanation                                                                                                    | Pin MCB II                                                                                                    |
|----------------------------------------------------------------------------------------------------|----------------------------------------------------------------------------------------------------|
| Inspection button up direction, input signal for normal run                                                                                                    | P 1.3                                                                                                    |
| Inspection button down, input signal for normal run                                                                                                    | P 1.4                                                                                                    |
| cc = WT <wait><br/>or ST <stop><br/>or FR <fast run=""><br/>or RR <reduced run=""><br/>or RL <releveling><br/>or SD <slow down=""><br/>or IN <insektion><br/>or RS <rescue run=""><br/>dd = UP direction up<br/>or Dn direction down</rescue></insektion></slow></releveling></reduced></fast></stop></wait> |                                                                                                    |
| V4 - V1 binary code, eg . 0000 = <wait></wait>                                                                                                    | P 4.9 - P 4.12<br>                                                                                                    |
| 1LS deceleration switch                                                                                                    | P 4.7                                                                                                    |
| 2LS deceleration switch                                                                                                    |                                                                                                    |
| Deceleration pulse (up or down)                                                                                                    | P4.1 and P<br>4.2                                                                                                    |
| Door zone (1LV and 2LV activ)                                                                                                    |                                                                                                    |
| Door zone switch up                                                                                                    | P 4.3                                                                                                    |
| Door zone switch down                                                                                                    | P 4.4                                                                                                    |
| Deceleration short landing up                                                                                                    | P 4.5                                                                                                    |
| Deceleration short landing down                                                                                                    | P 4.6                                                                                                    |
|                                                                                                    | Inspection button up direction, input signal for normal run<br>Inspection button down, input signal for normal run<br>cc = WT <wait><br/>or ST <stop><br/>or FR <fast run=""><br/>or RR <reduced run=""><br/>or RL <releveling><br/>or SD <slow down=""><br/>or IN <insektion><br/>or RS <rescue run=""><br/>dd = UP direction up<br/>or Dn direction down<br/>V4 - V1 binary code, eg . 0000 = <wait><br/>1LS deceleration switch<br/>2LS deceleration switch<br/>Deceleration pulse (up or down)<br/>Door zone (1LV and 2LV activ)<br/>Door zone switch down<br/>Deceleration short landing up<br/>Deceleration short landing down</wait></rescue></insektion></slow></releveling></reduced></fast></stop></wait> |

| OTIS                          | FIELD COMPONENT MANUAL    | Part:            | 4 - AA3        |
|-------------------------------|---------------------------|------------------|----------------|
| European and Transcontinental |                           | No.:<br>Vintage: | GBA 26800 H IV |
| Operations                    | Service Tool User's Guide | Dogo             | 45/04          |

## PRODUCT ADMINISTRATION

## OVF20 Service Tool Manual

| 110      | 00/(2000011 |
|----------|-------------|
| Vintage: | 01 / 2      |
| Page:    | 15 / 31     |
| Date:    | 28-Aug-1997 |
|          |             |

| SW  | Up or down signal on (internal)                          |       |
|-----|----------------------------------------------------------|-------|
| DBD | SW1, SW2 and BY relay dropped                            | P 3.1 |
| RDY | Ready signal, PWM enabled (internal hardware protection) |       |

## 2.2.3 Controller Type 4 with coded Input Interface and Learn run

| Input variable                                                      | Explanation                                                 | Pin MCB II     |
|---------------------------------------------------------------------|-------------------------------------------------------------|----------------|
| UIB                                                                 | Inspection button up direction, input signal for normal run | P 1.3          |
| DIB                                                                 | Inspection button down, input signal for normal run         | P 1.4          |
| <cc dd=""></cc>                                                     | cc = WT <wait></wait>                                       |                |
|                                                                     | or ST <stop></stop>                                         |                |
|                                                                     | or FR <fast run=""></fast>                                  |                |
|                                                                     | or RR <reduced run=""></reduced>                            |                |
|                                                                     | or IN <inspektion></inspektion>                             |                |
|                                                                     | or RS <rescue run=""></rescue>                              |                |
|                                                                     |                                                             |                |
|                                                                     | dd = UP Direction up                                        |                |
|                                                                     | or Dn Direction down                                        |                |
| $\mathbf{MC}  \mathbf{V}_4 \mathbf{V}_3  \mathbf{V}_2 \mathbf{V}_1$ | V4 - V1 binary code, eg. 0000 = <wait></wait>               | P 4.9 - P 4.12 |
| <cc dd=""></cc>                                                     |                                                             |                |
| 1LS                                                                 | 1LS deceleration switch                                     | P 4.7          |
| 2LS                                                                 | 2LS deceleration switchr                                    | P 4.8          |
| 1LV                                                                 | Door zone switch up                                         | P 4.3          |
| 2LV                                                                 | Door zone switch down                                       | P 4.4          |
| LV                                                                  | Door zone (1LV and 2LV activ)                               |                |
| UIS                                                                 | Releveling up                                               | P 4.1          |
| DIS                                                                 | Releveling down                                             | P 4.2          |
| LW1                                                                 | Load weighing switch 1                                      | P 4.5          |
| LW2                                                                 | Load weighing switch 2                                      | P 4.6          |
| SW                                                                  | Up or down signal on (internal)                             |                |
| DBD                                                                 | SW1, SW2 and BY relay dropped                               | P 3.1          |
| RDY                                                                 | Ready signal, PWM enabled (internal hardware protec-        |                |
|                                                                     | tion)                                                       |                |

| OTIS<br>European and Transcontinental<br>Operations<br>PRODUCT<br>ADMINISTRATION |                                       |                                                                                                    |                                            | FIE                                        | ELD COMPO<br>Service Too<br>OV<br>Service T                                    | NENT MANUAL<br>I User's Guide<br>/F20<br>Tool Manual                                                              | Part:<br>No.:<br>Vintage:<br>Page:<br>Date:           | 4 - AA3<br>GBA 26800 H IV<br>01 / 2<br>16 / 31<br>28-Aug-1997 |
|----------------------------------------------------------------------------------|---------------------------------------|----------------------------------------------------------------------------------------------------|--------------------------------------------|--------------------------------------------|--------------------------------------------------------------------------------|----------------------------------------------------------------------------------------------------|-------------------------------------------------------|---------------------------------------------------------------|
|                                                                                  | 2.2.4 Table of Motio                  |                                                                                                    |                                            | on Com                                     | mands (V1 - V                                                                  | 4) for MCS220                                                                                                    | I                                                     |                                                               |
|                                                                                  |                                       | 11/0                                                                                                    | VO                                         | 1/4                                        | 140                                                                            | E-mlanation                                                                                                    |                                                       |                                                               |
|                                                                                  | V4                                    | V3                                                                                                    | V2                                         | V1                                         | MC                                                                             | Explanation                                                                                                    |                                                       |                                                               |
|                                                                                  | <b>V4</b><br>0                        | <b>V3</b>                                                                                                    | <b>V2</b>                                  | <b>V1</b><br>0                             | <b>MC</b><br><w></w>                                                           | Explanation<br>WAIT, the drive wait                                                                               | s for the                                             | next run                                                      |
|                                                                                  | <b>V4</b><br>0<br>1                   | <b>V3</b><br>0<br>1                                                                                                    | V2           0           1                 | <b>V1</b><br>0<br>1                        | MC<br><w><br/><st></st></w>                                                    | ExplanationWAIT, the drive waitSTOP, current run is                                                               | s for the<br>finished                                 | next run                                                      |
|                                                                                  | <b>V4</b><br>0<br>1<br>0              | V3           0           1           0                                                                                                    | V2           0           1           0     | V1           0           1           1     | MC<br><w><br/><st></st></w>                                                    | Explanation<br>WAIT, the drive wait<br>STOP, current run is<br>UNVALID, not used                                  | s for the<br>finished<br>(hardwar                     | next run<br>e on LCB -II)                                     |
|                                                                                  | <b>V4</b><br>0<br>1<br>0<br>1         | V3<br>0<br>1<br>0<br>1                                                                                                    | V2<br>0<br>1<br>0<br>1                     | V1<br>0<br>1<br>1<br>0                     | MC<br><w><br/><st><br/><sd></sd></st></w>                                      | ExplanationWAIT, the drive waitSTOP, current run isUNVALID, not usedSLOW DOWN, stop                               | s for the<br>finished<br>(hardwar<br>at next fl       | next run<br>re on LCB -II)<br>oor                             |
|                                                                                  | V4<br>0<br>1<br>0<br>1<br>0           | V3<br>0<br>1<br>0<br>1<br>0                                                                                                    | V2<br>0<br>1<br>0<br>1<br>1<br>1           | V1<br>0<br>1<br>1<br>0<br>0<br>0           | MC<br><w><br/><st><br/><sd><br/><op up=""></op></sd></st></w>                  | ExplanationWAIT, the drive waitSTOP, current run isUNVALID, not usedSLOW DOWN, stopnot used                       | s for the<br>finished<br>(hardwar<br>at next fl       | next run<br>e on LCB -II)<br>oor                              |
|                                                                                  | V4<br>0<br>1<br>0<br>1<br>0<br>0      | V3           0           1           0           1           0           0           0           0           0           0                                                 | V2<br>0<br>1<br>0<br>1<br>1<br>1<br>1<br>1 | V1<br>0<br>1<br>1<br>0<br>0<br>1           | MC <w> <st> <sd> <op up=""> <op dn=""></op></op></sd></st></w>                 | ExplanationWAIT, the drive waitSTOP, current run isUNVALID, not usedSLOW DOWN, stopnot usednot used               | s for the<br>finished<br>(hardwar<br>at next fl       | next run<br>e on LCB -II)<br>oor                              |
|                                                                                  | V4<br>0<br>1<br>0<br>1<br>0<br>0<br>0 | V3           0           1           0           1           0           1           0           1           0           1           0           1           0           1 | V2<br>0<br>1<br>0<br>1<br>1<br>1<br>1<br>0 | V1<br>0<br>1<br>1<br>0<br>0<br>0<br>1<br>0 | MC <w> <st> <sd> <op up=""> <op dn=""> <in up=""></in></op></op></sd></st></w> | ExplanationWAIT, the drive waitSTOP, current run isUNVALID, not usedSLOW DOWN, stopnot usednot usedINSPECTION RUN | s for the<br>finished<br>(hardwar<br>at next fl<br>UP | next run<br>e on LCB -II)<br>oor                              |

FAST RUN UP, normal run

**RESCUE RUN UP** 

**RELEVELING UP** 

**RESCUE RUN DOWN** 

**RELEVELING DOWN** 

**REDUCED RUN DOWN** 

REDUCED RUN UP

FAST RUN DOWN, normal run

## 2.3 Short notations OUTPUT < M > < 1 > < 3 >

#### 2.3.1 Controller Type (0, 1) without coded Output Interface

<FR UP>

<FR DN>

<RS UP>

<RS DN>

<RL UP>

<RL DN>

<RR UP> <RR DN>

| Output variable | Explanation                                  | PIN (MCB II) |
|-----------------|----------------------------------------------|--------------|
| DR              | Drive ready                                  |              |
| UP              | Run direction signal up (internal)           |              |
| DN              | Run direction signal down (internal)         |              |
| BY              | Brake                                        | P 3.4        |
| DZ              | Door zone and end of run signal              | P 2.2        |
| INVD            | Inverter (PWM) disabled (if activ)           |              |
| LNS             | Load information (LNS) for OCSS              | P 2.4        |
| SL*             | Short landing                                | P 2.3        |
| REL             | Inverter relay, switches on/off the inverter | P 8.5        |
| FAN             | Fan relay                                    | P 8.3        |

\* Controller Type = 1: Output has no funktion, SC will diplayed

| OTIS |  |
|------|--|
|      |  |

## FIELD COMPONENT MANUAL

European and Transcontinental Operations

## Service Tool User's Guide OVF20 Service Tool Manual

| Part:    | 4 - AA3        |
|----------|----------------|
| No.:     | GBA 26800 H IV |
| Vintage: | 01 / 2         |
| Page:    | 17 / 31        |
| Date:    | 28-Aug-1997    |

#### PRODUCT ADMINISTRATION

## 2.3.2 Controller Type (2) with coded Output Interface

| Output variable | Explanation                                  | PIN (MCB II ) |
|-----------------|----------------------------------------------|---------------|
| DR              | Drive ready                                  |               |
| UP              | Run direction signal up (internal)           |               |
| DN              | Run direction signal down (internal)         |               |
| BY              | Brake                                        | P 3.4         |
| RUN             | Elevator is running                          |               |
| INVD            | Inverter (PWM) disabled (if activ)           |               |
| LNS             | Load information (LNS) for OCSS              |               |
| SC              | Speed control for ADO / releveling           | P 2.3         |
| REL             | Inverter relay, switches on/off the inverter | P 8.5         |
| FAN             | Fan relay                                    | P 8.3         |
| DS 3            |                                              | P 2.3         |
| DS 2            | coded Output Interface                       | P 2.2         |
| DS 1            |                                              | P 2.1         |

#### 2.3.3 Controller Type (4) with coded Output Interface and learn run

| Output variable | Explanation                                  | PIN (MCB II) |
|-----------------|----------------------------------------------|--------------|
| DR              | Drive ready                                  |              |
| UP              | Run direction signal up (internal)           |              |
| DN              | Run direction signal down (internal)         |              |
| BY              | Brake                                        | P 3.4        |
| RUN             | Elevator is running                          |              |
| INVD            | Inverter (PWM) disabled (if activ)           |              |
| LNS             | Load information (LNS) for OCSS              |              |
| SC              | Speed control for ADO / releveling           | P 2.3        |
| IP              | Deceleration signal (for LCB II)             | P 2.5        |
| REL             | Inverter relay, switches on/off the inverter | P 8.5        |
| FAN             | Fan relay                                    | P 8.3        |
| DS 3            |                                              | P 2.3        |
| DS 2            | Coded Output Interface                       | P 2.2        |
| DS 1            |                                              | P 2.1        |

## 2.4 Short notations Digital / Analog Converter < M > < 2 > < 1 >

Important variables for the control can be displaayed by Service Tool (SVT). The digital analog converter(DAC) generates an analog signal of these values which can be measured by oscilloscop between pin P6.2 and P6.9 (GND).

| OTIS |
|------|
|------|

## FIELD COMPONENT MANUAL

European and Transcontinental Operations

## Service Tool User's Guide **OVF20**

Part: 4 - AA3 No.: Vintage: 01/2 Page: 18/31 Date: 28-Aug-1997

#### PRODUCT **ADMINISTRATION**

## Service Tool Manual

|                  | DAC =                                                    | -10 V   | + 10 V |
|------------------|----------------------------------------------------------|---------|--------|
| PROFILE GENERATR | Internal required speedkeit                              |         |        |
| STATOR FREQUENCY | Inverter frequency is the same as stator                 | 0%      |        |
|                  | frequency of the motor                                   |         |        |
| SPEED            | Measured speed depending on the encoder                  |         |        |
|                  | pulses                                                   |         | 100 %  |
| ACCELERATON      | Measured acceleration depending on the<br>encoder pulses | - 100 % |        |
| SLIP             | Difference between inverter frequency                    |         |        |
|                  | Frequency presentral to compensate the                   |         |        |
| ACCPRCIR         | tergue of inartio                                        | 20.9/   | 20.0/  |
|                  | Control error – difference between                       | - 20 %  | 20 %   |
| SPEED ERROR      | required and measured speed                              |         |        |
| SPEED ERROR INT  | Integral of control error                                | - 40 %  | 40 %   |
| SPEED CTL OUTPUT | Control output                                           | - 20 %  | 20 %   |
| CURRENT          | Motor current on the inverter output                     |         | 200 %  |
| VOLTAGE          | Inverter voltage is the same as                          | 0 %     | 100 %  |
|                  | stator voltage of the motor                              |         |        |
| ТЕМР             | IGBT heatsink temperature                                | 2°C     | 119°C  |
| DC - VOLTAGE     | Inverter DC link voltage                                 | 0 V     | 1000 V |

#### Short notations Event logging < M > < 2 > < 2 > < 1 >2.5

#### 2.5.1 General

All event messages are classified in different groups or error classes. Some events are displayed for Information (i) only, others like WARNINGS (w) or ER-RORS (e) are displayed without consequences for the operation.

FATAL ERRORS (f) interrupt the current run resp. cause a "shut down". After x "Shut downs" (fx) in series the system will blocked finally and the package will be switched off (package protection).

The events are stored on the MCB II with the run number of the last occurence. Power off deletes all events in the "Actual" SVT menu (<M> <2> <2> <1>). A blinking asterisk (\*) indicates that the event is currently activ. In case of a power down all "Actual" events will be copied in the " Saved " Area ( < M > < 2 > < 2 > < 2 > ).If the inverter is switched off, the actual event list is cleared but saved into the saved event list.

The actual number of events and the actual number of runs is added to the saved values. The saved and actual event list can be cleared by pressing <Shift> <5> when reading the saved events.

GBA 26800 H IV

| OTIS<br>opean and Transcontinental                                                                                                    | FIELC                                                                                          | ) COMPON                                                                | MPONENT MANUAL<br>No.: GBA<br>Vintage: 01 /                                                                                                    |                                                           | 4 - AA3<br>GBA 26800 H IV |
|----------------------------------------------------------------------------------------------------|------------------------------------------------------------------------------------------------|-------------------------------------------------------------------------|----------------------------------------------------------------------------------------------------|-----------------------------------------------------------|---------------------------|
| Operations                                                                                                    |                                                                                                | Service Tool I                                                          | User's Guide                                                                                                    | Page.                                                     | 10/31                     |
| PRODUCT                                                                                                    |                                                                                                | OVF                                                                     | 20                                                                                                    | Faye.                                                     | 19731<br>28 Aug 1007      |
| ADMINISTRATION                                                                                                    |                                                                                                | Service To                                                              | ol Manual                                                                                                    | Dale.                                                     | 20-Aug-1997               |
| If you want to see more<br>readng the event mess<br>Additional to the error of<br>SYS                                                                   | e informatio<br>sage.<br>classes the<br>- <b>SYS</b> ten                                       | n about an e<br>events are s<br>n messages l                            | vent, press <down> =<br/>ubdevided into the foll<br/>by MCB</down>                                                                                                    | <ul> <li><shift></shift></li> <li>lowing group</li> </ul> | <3> when<br>oupes:        |
| INV<br>MC / MLS<br>DRV<br>LRN<br>2 5 2 SYS Inform                                                                                                    | <ul> <li>INVerte</li> <li>Events</li> <li>DRiVe</li> <li>LeaRN</li> <li>Dation by M</li> </ul> | r related eve<br>concerning <b>N</b><br>control relate<br>run related e | nts<br>Motion Command / Mo<br>ed events<br>events<br>the System                                                                                                    | ion Logic                                                 | s <b>S</b> tate           |
|                                                                                                    |                                                                                                |                                                                         |                                                                                                    |                                                           |                           |
|                                                                                                    | t f                                                                                            | Software re                                                             | eset without power res                                                                                                    | et                                                        | n alson are               |
| a) defective EPROM (                                                                                                    | (error occur                                                                                   | es in the                                                               | a) start selftest, if ne                                                                                                    | gativ, the                                                | n change                  |
| b) time did not sufficie<br>cured events into th                                                                                                    | ))<br>ent to store a<br>he saved ev                                                            | all oc-<br>/ent                                                         | b) the error can be n<br>saved event loggi                                                                                                    | eglect if i<br>ng                                         | t occurs in the           |
| logging                                                                                                    |                                                                                                |                                                                         |                                                                                                    |                                                           |                           |
| 1 SYS : Shut dow                                                                                                    | <u>n f</u>                                                                                     | Shut down                                                               | of the inverter after oc                                                                                                    | curence                                                   | of an error               |
| the error which cause                                                                                                    | d the shut c                                                                                   | lown                                                                    |                                                                                                    |                                                           |                           |
|                                                                                                    | <u>11ft&gt; <down:< u=""></down:<></u>                                                         | ><br>Drivo woo i                                                        | <br>مراح م                                                                                                    |                                                           |                           |
|                                                                                                    |                                                                                                | Drive was in                                                            | n DDP                                                                                                    |                                                           |                           |
| 3 SVS · E2D miss                                                                                                    | ing f                                                                                          | EEDROM                                                                  | vriting or roading prob                                                                                                    | lome                                                      |                           |
| a) no FEPROM on the                                                                                                    | MCB II                                                                                         |                                                                         | a) plug EEPROM co                                                                                                    | rrectly                                                   |                           |
| b) defective FEPROM                                                                                                    | //////////////////////////////////////                                                         |                                                                         | b) change FEPROM                                                                                                    | neeny                                                     |                           |
| c) defective MCB II                                                                                                    |                                                                                                |                                                                         | c) change MCB II                                                                                                    |                                                           |                           |
| 4 SYS : E2P writte                                                                                                    | en i                                                                                           | Changed p                                                               | arameters in EEPRON                                                                                                    | A after sv                                                | vitching on               |
| information only                                                                                                    | I                                                                                              |                                                                         |                                                                                                    |                                                           | 0                         |
| 5 SYS : E2P Defa                                                                                                    | ult i                                                                                          | All paramet                                                             | ters are set to their de                                                                                                    | fault valu                                                | es.                       |
| a) Inverter is blocked                                                                                                    | up                                                                                             | · · · ·                                                                 | a) cause of blockage<br>error logging                                                                                                    | e can find                                                | out in the                |
| b) the unit has bad rid                                                                                                    | ling comfort                                                                                   |                                                                         | b) the elevator has to                                                                                                    | o be adju                                                 | sted again                |
|                                                                                                    | ala W                                                                                          |                                                                         |                                                                                                    |                                                           |                           |
|                                                                                                    |                                                                                                |                                                                         | noto all naramotoro                                                                                                    |                                                           |                           |
|                                                                                                    |                                                                                                |                                                                         | note all parameters,                                                                                                    | SET DEF/                                                  | as noted                  |
| 7 SYS : Inputs los                                                                                                    | st f                                                                                           | Inputs can                                                              | note all parameters,<br>rameters, set all para<br>not be read for longer                                                                                                    | ameters a                                                 | as noted                  |
| 7 SYS : Inputs los                                                                                                    | st f                                                                                           | Inputs can                                                              | note all parameters,<br>rameters, set all para<br>not be read for longer<br>a) check wiring                                                                                                    | ameters a<br>then 30                                      | as noted<br>ms            |
| 7 SYS : Inputs los<br>a) signals are missing<br>b) defective MCB II                                                                                     | st f                                                                                           | Inputs can                                                              | note all parameters,<br>rameters, set all para<br>not be read for longer<br>a) check wiring<br>b) change MCB II                                                                                                    | ameters a then 30 i                                       | ns                        |
| 7SYS : Inputs losa) signals are missingb) defective MCB_II8SYS : Pckg Tst                                                                               | st f<br>I<br>Err e                                                                             | Inputs can                                                              | note all parameters,<br>rameters, set all para<br>not be read for longer<br>a) check wiring<br>b) change MCB_II<br>for Engineering                                                                                                    | set DEF/<br>ameters a<br>then 30 i                        | ns                        |
| 7SYS : Inputs losa) signals are missingb) defective MCB_II8SYS : Pckg Tst                                                                               | st f<br>1<br>Err e                                                                             | Inputs can                                                              | note all parameters,<br>rameters, set all para<br>not be read for longer<br>a) check wiring<br>b) change MCB_II<br>for Engineering<br>if error occur, call PI                                                                                                    | ameters a<br>then 30 p                                    | As noted<br>ms<br>Berlin) |
| 7SYS : Inputs losa) signals are missingb) defective MCB_II8SYS : Pckg Tst9SYS : Power fail                                                              | st f<br>}<br>Err e<br>I f                                                                      | Inputs can<br>Information                                               | note all parameters,<br>rameters, set all para<br>not be read for longer<br>a) check wiring<br>b) change MCB_II<br>for Engineering<br>if error occur, call PIC<br>r supply low (e.g. one                                                                               | then 30 m<br><u>C (OEC E</u>                              | Berlin)                   |
| 7SYS : Inputs losa) signals are missingb) defective MCB_II8SYS : Pckg Tst9SYS : Power faia) voltage loss (net)                                          | st f<br>g<br>Err e<br>I f                                                                      | Inputs can<br>Information                                               | note all parameters,<br>rameters, set all para<br>not be read for longer<br>a) check wiring<br>b) change MCB_II<br>for Engineering<br>if error occur, call Plu<br>r supply low (e.g. one<br>a) check conductor L                                                       | c (OEC E phase los                                        | Berlin)                   |
| 7SYS : Inputs losa) signals are missingb) defective MCB_II8SYS : Pckg Tst9SYS : Power faia) voltage loss (net)b) short voltage drop of                  | st f<br>g<br>Err e<br>I f<br>or voltage v                                                      | Inputs can<br>Information<br>main power                                 | note all parameters,<br>rameters, set all para<br>not be read for longer<br>a) check wiring<br>b) change MCB_II<br>for Engineering<br>if error occur, call Plo<br>r supply low (e.g. one<br>a) check conductor L<br>b) clarification with th                           | C (OEC E<br>phase los<br>1 till L3<br>custon              | Berlin)<br>st)            |
| 7SYS : Inputs losa) signals are missingb) defective MCB_II8SYS : Pckg Tst9SYS : Power faia) voltage loss (net)b) short voltage drop of10SYS : < 24V Sup | st f<br>f<br>Err e<br>I f<br>or voltage v<br>oply f2                                           | Inputs can<br>Information<br>main power<br>ariation<br>24V power        | note all parameters,<br>rameters, set all para<br>not be read for longer<br>a) check wiring<br>b) change MCB_II<br>for Engineering<br>if error occur, call Plu<br>r supply low (e.g. one<br>a) check conductor L<br>b) clarification with th<br>supply is missing (cor | C (OEC E<br>phase los<br>1 till L3<br>custon<br>mes from  | Berlin)<br>st)            |

| OTIS<br>uropean and Transcontinental<br>Operations<br>PRODUCT<br>ADMINISTRATION                                                                                     |                                                                                                    | FI                        | ELD                      | COMPON                                                             | IENT MANUAL                                                                                                    | Part:<br>No.:                                                   | 4 - AA3<br>GBA 26800 H IV                                 |
|----------------------------------------------------------------------------------------------------|----------------------------------------------------------------------------------------------------|---------------------------|--------------------------|--------------------------------------------------------------------|----------------------------------------------------------------------------------------------------|-----------------------------------------------------------------|-----------------------------------------------------------|
|                                                                                                    |                                                                                                    |                           |                          | Service Tool User's Guide<br>OVF20<br>Service Tool Manual          |                                                                                                    | Vintage:<br>Page:<br>Date:                                      | 20 / 31<br>28-Aug-1997                                    |
| b) de                                                                                                    | efective MCB_II                                                                                                    |                           |                          |                                                                    | message will indic<br>wiring is faulty<br>b) change MCB_II                                                                                                    | cate, if no                                                     | t then the                                                |
| 11                                                                                                    |                                                                                                    | nly                       | f2                       | 15\/ power                                                         | supply is missing (cor                                                                                                    | nos from                                                        |                                                           |
| SPP                                                                                                    | error 10                                                                                                    | עיקי                      | 12                       |                                                                    |                                                                                                    |                                                                 |                                                           |
| 12                                                                                                    | SYS : Inv-Relay                                                                                                    |                           | f1                       | Inverter rela                                                      | ay dropped, will logge<br>th time                                                                                                    | d at swite                                                      | h off of the                                              |
| infor                                                                                                    | mation only                                                                                                    |                           |                          |                                                                    |                                                                                                    |                                                                 |                                                           |
| 13                                                                                                    | SYS : Int 0-Flow                                                                                                    |                           | W                        | Internal dat                                                       | a overflow                                                                                                    |                                                                 |                                                           |
| num<br>caus                                                                                                    | erical overflow in t<br>sed by noisv encod                                                                                                    | the spe<br>der sia        | eed c<br>nals            | ontrol                                                             | check encoder, enco<br>laying) and MCB II                                                                                                    | der cabl                                                        | e (screen and                                             |
| 14                                                                                                    | SYS : Calc Time                                                                                                    |                           | W                        | Information                                                        | for Engineering                                                                                                    |                                                                 |                                                           |
| infor                                                                                                    | mation only                                                                                                    |                           |                          |                                                                    | <u> </u>                                                                                                    |                                                                 |                                                           |
| 15                                                                                                    | SYS : 1LS + 2LS                                                                                                    | 5                         | е                        | 1LS and 2L                                                         | S are working synchro                                                                                                    | onous                                                           |                                                           |
| a) fa                                                                                                    | aulty wiring                                                                                                    |                           |                          |                                                                    | a) check wiring                                                                                                    |                                                                 |                                                           |
|                                                                                                    | oltage supply of L                                                                                                    | Seone                     | ore is                   | missing                                                            | c) charge sensor                                                                                                    | nlv                                                             |                                                           |
| d) d(                                                                                                    | efective MCB II                                                                                                    | 5 30113                   | 01313                    | missing                                                            | d) change MCB II                                                                                                    | יףיץ                                                            |                                                           |
| 16                                                                                                    | SYS · ADC Offse                                                                                                    | ot                        | P                        | Zero refere                                                        | nce for A/D converter                                                                                                    | invalid                                                         |                                                           |
| a) de                                                                                                    | efective MCB II                                                                                                    |                           | Ū                        | 2010 101010                                                        | a) change MCB II                                                                                                    | invalia.                                                        |                                                           |
| b) de                                                                                                    | efective inverter                                                                                                    |                           |                          |                                                                    | b) change inverter                                                                                                    |                                                                 |                                                           |
| 17                                                                                                    | SYS : HSO Buf F                                                                                                    | Ful                       | е                        | Information                                                        | for Engineering                                                                                                    |                                                                 |                                                           |
| infor                                                                                                    | mation only                                                                                                    |                           |                          |                                                                    |                                                                                                    |                                                                 |                                                           |
| 18                                                                                                    | not used                                                                                                    |                           |                          |                                                                    | L                                                                                                    |                                                                 |                                                           |
| 19                                                                                                    | not used                                                                                                    |                           |                          |                                                                    |                                                                                                    |                                                                 |                                                           |
| 20                                                                                                    | not used                                                                                                    |                           |                          |                                                                    |                                                                                                    |                                                                 |                                                           |
| <b>2.5.3</b>                                                                                                    | INV Information                                                                                                    | on abo                    | out tl                   | ne Inverter                                                        | e in the DC link                                                                                                    |                                                                 |                                                           |
| <u> </u>                                                                                                    | rong or defective l                                                                                                    |                           |                          |                                                                    |                                                                                                    |                                                                 |                                                           |
| a) w                                                                                                    |                                                                                                    | orake i                   | resist                   | or (DBR)                                                           | a) measure DBR and                                                                                                    | d change                                                        | it perhaps                                                |
| a) w<br>  b) fa                                                                                                    | aulty wiring to the [                                                                                                    | DBR                       | resist                   | or (DBR)                                                           | a) measure DBR and<br>b) check wiring                                                                                                    | d change                                                        | it perhaps                                                |
| a) w<br>  b) fa<br>  c) de                                                                                                    | aulty wiring to the I<br>efective inverter                                                                                                    | DBR                       | resist                   | or (DBR)                                                           | a) measure DBR and<br>b) check wiring<br>c) change inverter                                                                                                    | d change                                                        | it perhaps                                                |
| a) w<br>b) fa<br>c) de<br>22                                                                                                    | aulty wiring to the I<br>efective inverter<br>INV : > Heat Pac                                                                                                    | DBR                       | resist<br>f              | or (DBR)<br>Excess tem<br>curs 5°C be                              | a) measure DBR and<br>b) check wiring<br>c) change inverter<br>peratur heatsink IGB<br>efore shut down                                                                                                    | d change<br>T , fault n                                         | it perhaps                                                |
| a) w<br>b) fa<br>c) de<br>22<br>a) de                                                                                                    | efective fan                                                                                                    | DBR                       | f f                      | or (DBR)<br>Excess tem<br>curs 5°C be                              | a) measure DBR and<br>b) check wiring<br>c) change inverter<br>peratur heatsink IGB<br>fore shut down<br>a) test fan, change it                                                                                                    | d change<br>T , fault n<br>t perhaps                            | it perhaps<br>nessage oc-                                 |
| a) w<br>b) fa<br>c) de<br>22<br>a) de<br>b) de                                                                                                    | efective fan<br>efective inverter<br>INV : > Heat Pac<br>efektive fan<br>efective temperatu                                                                                                    | BR<br>BR<br><b>kg</b>     | f<br>f                   | or (DBR)<br>Excess tem<br>curs 5°C be                              | <ul> <li>a) measure DBR and</li> <li>b) check wiring</li> <li>c) change inverter</li> <li>peratur heatsink IGB</li> <li>efore shut down</li> <li>a) test fan, change in</li> <li>b) change inverter</li> </ul>                                                                                                    | d change<br>T , fault n<br>t perhaps                            | it perhaps<br>nessage oc-                                 |
| a) w<br>b) fa<br>c) de<br>22<br>a) de<br>b) de<br>23                                                                                                    | efective fan<br>efective fan<br>efective temperatu<br>INV : < Volt DC                                                                                                    | BR                        | f<br>f<br>nsor<br>f2     | or (DBR)<br>Excess tem<br>curs 5°C be<br>Low voltage               | <ul> <li>a) measure DBR and</li> <li>b) check wiring</li> <li>c) change inverter</li> <li>peratur heatsink IGB</li> <li>efore shut down</li> <li>a) test fan, change it</li> <li>b) change inverter</li> <li>e in the DC link , poss</li> <li>V bei 480 V Paket)</li> </ul>                                                                | d change<br>T , fault n<br>t perhaps<br>ible by lo              | it perhaps<br>nessage oc-<br>st of line volt-             |
| a) w<br>b) fa<br>c) de<br>22<br>a) de<br>b) de<br>23                                                                                                    | aulty wiring to the I<br><u>efective inverter</u><br>INV : > Heat Pac<br>efektive fan<br><u>efective temperatu</u><br>INV : < Volt DC                                                                                                    | ire ser                   | f<br>f<br>nsor<br>f2     | or (DBR)<br>Excess tem<br>curs 5°C be<br>Low voltage<br>age ( <350 | <ul> <li>a) measure DBR and</li> <li>b) check wiring</li> <li>c) change inverter</li> <li>peratur heatsink IGB</li> <li>efore shut down</li> <li>a) test fan, change if</li> <li>b) change inverter</li> <li>e in the DC link , poss</li> <li>V bei 480 V Paket)</li> <li>a) check wiring of ling</li> </ul>                               | d change<br>T , fault n<br>t perhaps<br>ible by lo              | it perhaps<br>nessage oc-<br>st of line volt-             |
| <ul> <li>a) w</li> <li>b) fa</li> <li>c) de</li> <li>22</li> <li>a) de</li> <li>b) de</li> <li>23</li> <li>a) lo</li> <li>b) lir</li> </ul>                         | aulty wiring to the I<br>efective inverter<br>INV : > Heat Pac<br>efektive fan<br>efective temperatu<br>INV : < Volt DC<br>ost of line voltage                                                                                                   | ire ser                   | f<br>f<br>nsor<br>f2     | or (DBR)<br>Excess tem<br>curs 5°C be<br>Low voltage<br>age ( <350 | <ul> <li>a) measure DBR and</li> <li>b) check wiring</li> <li>c) change inverter</li> <li>peratur heatsink IGB</li> <li>fore shut down</li> <li>a) test fan, change it</li> <li>b) change inverter</li> <li>e in the DC link , poss</li> <li>V bei 480 V Paket)</li> <li>a) check wiring of line</li> <li>b) check line voltage</li> </ul> | d change<br>T , fault n<br>t perhaps<br>ible by lo<br>e voltage | it perhaps<br>nessage oc-<br>st of line volt-<br>supply   |
| a) w<br>b) fa<br>c) de<br>22<br>a) de<br>b) de<br>23<br>a) lo<br>b) lir<br>24                                                                                       | aulty wiring to the I<br><u>efective inverter</u><br><b>INV : &gt; Heat Pac</b><br><u>efektive fan</u><br><u>efective temperatu</u><br><b>INV : &lt; Volt DC</b><br><u>ost of line voltage</u><br><u>ne voltage is too lo</u><br><u>not used</u> | ire ser                   | f<br>f<br>f2<br>e        | or (DBR)<br>Excess tem<br>curs 5°C be<br>Low voltage<br>age ( <350 | <ul> <li>a) measure DBR and</li> <li>b) check wiring</li> <li>c) change inverter</li> <li>peratur heatsink IGB</li> <li>efore shut down</li> <li>a) test fan, change it</li> <li>b) change inverter</li> <li>e in the DC link , poss</li> <li>V bei 480 V Paket)</li> <li>a) check wiring of lin</li> <li>b) check line voltage</li> </ul> | d change<br>T , fault n<br>t perhaps<br>ible by lo<br>e voltage | it perhaps<br>nessage oc-<br>st of line volt-<br>e supply |
| <ul> <li>a) w</li> <li>b) fa</li> <li>c) de</li> <li>22</li> <li>a) de</li> <li>b) de</li> <li>23</li> <li>a) lo</li> <li>b) lir</li> <li>24</li> <li>25</li> </ul> | aulty wiring to the I<br>efective inverter<br>INV : > Heat Pac<br>efektive fan<br>efective temperatu<br>INV : < Volt DC<br>ost of line voltage<br>ne voltage is too lo<br>not used<br>INV : > Curr IGB                                           | brake i<br>DBR<br>ire ser | f<br>f<br>f2<br>f2<br>f4 | or (DBR)<br>Excess tem<br>curs 5°C be<br>Low voltage<br>age ( <350 | <ul> <li>a) measure DBR and</li> <li>b) check wiring</li> <li>c) change inverter</li> <li>peratur heatsink IGB</li> <li>efore shut down</li> <li>a) test fan, change it</li> <li>b) change inverter</li> <li>e in the DC link , poss</li> <li>V bei 480 V Paket)</li> <li>a) check wiring of lin</li> <li>b) check line voltage</li> </ul> | d change<br>T , fault n<br>t perhaps<br>ible by lo<br>e voltage | it perhaps<br>nessage oc-<br>st of line volt-<br>supply   |

| OTIS<br>Suropean and Transcontinental<br>Operations |                                                   | FI                 | ELD     | COMPON                                       | ENT MANUAL                                                                  | Part:<br>No.:                         | 4 - AA3<br>GBA 26800 H IV           |
|-----------------------------------------------------|---------------------------------------------------|--------------------|---------|----------------------------------------------|-----------------------------------------------------------------------------|---------------------------------------|-------------------------------------|
|                                                     |                                                   |                    |         | Service Tool L                               | Jser's Guide                                                                | vintage.                              | 01/2                                |
| PF                                                  | RODUCT                                            |                    |         | OVF                                          | 20                                                                          | Page:                                 | 21 / 31                             |
|                                                     | NISTRATION                                        |                    |         | Service Too                                  | ol Manual                                                                   | Date:                                 | 28-Aug-1997                         |
|                                                     |                                                   |                    |         |                                              |                                                                             |                                       |                                     |
| lea<br>b) de<br>ne                                  | akage<br>efective inverter (e<br>ent)             | error o            | ccurs   | perma-                                       | b) change inverter                                                          |                                       |                                     |
| 26                                                  | not used                                          |                    | е       |                                              |                                                                             |                                       |                                     |
| 27                                                  | INV : > Curr Mot                                  | or                 | f4      | Motor curre<br>If this occur<br>ings of moto | nt exceeds 240% of t<br>is after the start of eac<br>or before changing the | he invert<br>ch run, cł<br>e invertei | er current.<br>neck the wind-<br>r. |
| a) po                                               | ower of inverter is                               | too lov            | W       |                                              | a) check inverter po                                                        | wer                                   |                                     |
| b) sh                                               | nort circuit in the m                             | notor c            | or ear  | th leakage                                   | b) check motor and                                                          | motor ca                              | ble                                 |
| c) fai                                              | ulty encoder signa                                | als (the           | e erro  | ors "Speed                                   | c) check encoder, e                                                         | ncoder c                              | able (screen                        |
| Ms                                                  | smt" and "Int O Fl                                | ow" oo             | ccur s  | silmutan                                     | and laying) or MC                                                           | B_II                                  |                                     |
| 28                                                  | INV : Temp meas                                   | S                  | е       | Temperatur                                   | e messurment does r                                                         | not work                              | correctly (heat                     |
|                                                     |                                                   |                    |         | sink) dange                                  | r of overheating for N                                                      | ICB II or                             | inverterr                           |
| a) de<br>ma<br>b) an                                | efective Temp. sei<br>anent)<br>mbient temperatur | nsor (e<br>e is ve | error ( | occur per-<br>w (< 5°C)                      | a) change inverter                                                          |                                       |                                     |
| 29                                                  | INV : brake chor                                  | a                  | f4      | Brake resis                                  | tor has a short circuit                                                     | or is not                             | connected                           |
| see e                                               | event 21                                          | - P-               |         |                                              |                                                                             |                                       |                                     |
| 30                                                  | INV: UDC ELGA                                     | 4                  | е       | ELGA - mea                                   | asurement of periods                                                        | does not                              | work, it will                       |
|                                                     |                                                   |                    |         | switched ov                                  | ver on analog UDC - n                                                       | neasurer                              | nent.                               |
| a) de                                               | efective MCB_II                                   |                    |         |                                              | a) change MCB_II (i                                                         | f bad ride                            | e comfort only)                     |
| b) de                                               | efective PDB                                      |                    |         | 1                                            | b) change inverter                                                          |                                       |                                     |
| 31                                                  | INV :Err undefno                                  | k                  | е       | undefined e                                  | error                                                                       |                                       |                                     |
| a) de                                               | efective MCB_II                                   |                    |         |                                              | a) change MCB_II                                                            |                                       |                                     |
| b) de                                               | efective PDB                                      |                    |         | Γ                                            | b) change inverter                                                          |                                       |                                     |
| 32                                                  | not used                                          |                    | е       |                                              |                                                                             |                                       |                                     |
| 33                                                  | not used                                          |                    | е       |                                              |                                                                             |                                       |                                     |
| 34                                                  | not used                                          |                    | е       |                                              |                                                                             |                                       |                                     |
| 7                                                   |                                                   |                    | Δ       |                                              |                                                                             |                                       |                                     |
| 35                                                  | not used                                          |                    | U       |                                              |                                                                             |                                       |                                     |

| 37    | MC: EMERGNCY ST            | f     | If during no      | If during normal run the safety chain is switched off, an          |  |  |  |  |
|-------|----------------------------|-------|-------------------|--------------------------------------------------------------------|--|--|--|--|
|       |                            |       | emergency         | v stop will be activated.                                          |  |  |  |  |
| safe  | ty chain was disconnect    | ed    |                   | check wiring and contacts of safety chain                          |  |  |  |  |
| 38    | MC: Command Lst            | f5    | Communic          | ation error MCB II $\leftarrow \rightarrow$ LCB II, check V1- till |  |  |  |  |
|       |                            |       | V4- wiring,       | before changing of MCB or LCB.                                     |  |  |  |  |
| a) fa | ulty V1 till V4 or DS1 til | I DS3 | wiring            | a) check wiring                                                    |  |  |  |  |
| b) de | efective MCB_II or LCB_    | _11   | -                 | b) change MCB or LCB                                               |  |  |  |  |
| 39    | MC: FR w/o Learn           | е     | Normalrun         | is practice without previous successfully                          |  |  |  |  |
|       |                            |       | learn run, I      | MCB II gets no hoistway signals                                    |  |  |  |  |
|       |                            |       |                   | learn run has to be carry out                                      |  |  |  |  |
| 40    | MC: WT F SWITCH            | W     | SW 1, SW          | 2 do not work correctly although the SW sig-                       |  |  |  |  |
|       |                            |       | nal is activated. |                                                                    |  |  |  |  |
|       |                            |       |                   |                                                                    |  |  |  |  |

| OTIS<br>ropean and Transcontinental                               |                                          | FI      | ELD    | COMPON                                            | IENT MANUAL                                                    | Part:<br>No.:<br>Vintage: | 4 - AA3<br>GBA 26800 H IV<br>01 / 2 |
|-------------------------------------------------------------------|------------------------------------------|---------|--------|---------------------------------------------------|----------------------------------------------------------------|---------------------------|-------------------------------------|
|                                                                   |                                          |         |        | Service Tool                                      | User's Guide                                                   | Page:                     | 22 / 31                             |
|                                                                   |                                          |         |        | OVF                                               | -20                                                            | Date <sup>.</sup>         | 28-Aug-1997                         |
| ADIVI                                                             | INISTRATION                              |         |        | Service To                                        | ol Manual                                                      | Dato.                     | 20 / kg 100 /                       |
| a) fa<br>b) d                                                     | aulty wiring of SW1<br>lefective MCB II  | or SV   | V2     |                                                   | a) check wiring<br>b) change MCB II                            |                           |                                     |
| 41                                                                | MC: MC + Safet                           | y Ch    | f      | An emerge<br>the safety of                        | ency stop will be activa                                       | ted if dur                | ing normal run                      |
| a) r                                                              | un command and o                         | corresp | ondi   | ng input                                          | a) check V1 till V4 wi                                         | iring                     |                                     |
| Ś                                                                 | ignal are not in cor                     | nformit | у      | 0                                                 | ,                                                              | Ū                         |                                     |
| b) c                                                              | hange of input sigr                      | nal was | s to f | ast at in-                                        |                                                                |                           |                                     |
| S                                                                 | pection mode                             |         |        |                                                   |                                                                |                           |                                     |
| 42                                                                | MC: U / D lost                           |         | f      | Up or dowr                                        | n signal lost during a r                                       | un                        |                                     |
| faulty wiring between LCB_I<br>(V1 till V4)<br>43 MC: SafetyChain |                                          |         |        | MCB_II                                            | check wiring                                                   |                           |                                     |
|                                                                   |                                          |         |        | Unvalid co                                        | mbination of NOR, UI                                           | B and DI                  | В                                   |
| a) fa<br>b) d                                                     | aulty wiring of safe<br>lefective MCB_II | ty chai | n      |                                                   | a) check wiring<br>b) change MCB_II                            |                           |                                     |
| 44                                                                | MC: Chk SW Sig                           | 3       | f      | Unvalid state of SW - signal, SW-signal indicates |                                                                |                           |                                     |
|                                                                   |                                          |         |        | switching s                                       | tate of main contactor                                         | S                         |                                     |
| defe                                                              | ective MCB_II                            |         |        |                                                   | change MCB_II                                                  |                           |                                     |
| 45                                                                | MC: Chk DBD S                            | ig      | f      | Unvalid sta<br>check wirin<br>changing o          | ate of DBD - signal ( 1<br>ng (and contacts of SW<br>of MCB II | = Stop ,<br>/1, SW2,      | 0 = run ),<br>BY), before           |
| a) fa                                                             | aulty wiring of SW1                      | , SW2   | or B   | Y                                                 | a) check wiring                                                |                           |                                     |
| b) d                                                              | lefective MCB_II                         |         |        |                                                   | b) change MCB_II                                               |                           |                                     |
| 46                                                                | MC: Chk RDY S                            | ig      | f      | Failure on t<br>give out)                         | the MCB II Ready logi                                          | c(Read                    | y signal will not                   |
| defe                                                              | ective MCB_II                            |         |        | ,                                                 | change MCB_II                                                  |                           |                                     |
| 47                                                                | not used                                 |         | е      |                                                   | -                                                              |                           |                                     |
| 48                                                                | not used                                 |         | е      |                                                   |                                                                |                           |                                     |
| 49                                                                | not used                                 |         | е      |                                                   |                                                                |                           |                                     |
| 50                                                                | not used                                 |         | е      |                                                   |                                                                |                           |                                     |

| 51                     | MLS : < ACC Dist          | W       | The distanc    | e for the acceleration is too short.         |  |  |  |  |  |
|------------------------|---------------------------|---------|----------------|----------------------------------------------|--|--|--|--|--|
|                        |                           |         | The car doe    | s not reach the normal run speed at floor to |  |  |  |  |  |
|                        |                           |         | floor run (at  | units without learn run only).               |  |  |  |  |  |
|                        |                           |         | (At correction | on run the error has to ignore.)             |  |  |  |  |  |
| a) a                   | cceleration rate to low   |         |                | a) increase acceleration                     |  |  |  |  |  |
| b) final speed to high |                           |         |                | b) reduce the parameter NOM SPE or SHR       |  |  |  |  |  |
|                        |                           |         |                | SPE                                          |  |  |  |  |  |
| 52                     | MLS : < Dec Dist          | W       | The distanc    | e for the deceleration is too short.         |  |  |  |  |  |
|                        |                           |         | The car stop   | os without creep speed.                      |  |  |  |  |  |
|                        |                           |         | It is also po  | ssible that the MCB II has miscount.         |  |  |  |  |  |
| a) IF                  | PU/IPD delays are too bi  | g or tl | he distance    | a) decrease IPU/IPD delay or increase        |  |  |  |  |  |
| 0                      | f deceleration is too sho | rt (IP- | distance)      | deceleration distance                        |  |  |  |  |  |
| b) fi                  | nal speed is too high (at | units   | without        | b) reduce NOM SPE or SHR SPE                 |  |  |  |  |  |
|                        |                           |         |                |                                              |  |  |  |  |  |

| OTIS<br>uropean and Transcontinental<br>Operations             |                                                                                                    | FIELD                                                    | FIELD COMPONENT MANUAL                |                                                                                                    |                                      | 4 - AA3<br>GBA 26800 H IV |
|----------------------------------------------------------------|----------------------------------------------------------------------------------------------------|----------------------------------------------------------|---------------------------------------|----------------------------------------------------------------------------------------------------|--------------------------------------|---------------------------|
|                                                                |                                                                                                    |                                                          | Service Tool U                        | Jser's Guide<br>20                                                                                                    | Page:                                | 23 / 31                   |
| ADM                                                            | ADMINISTRATION                                                                                                    |                                                          | Service Too                           | zu<br>ol Manual                                                                                                    | Date:                                | 28-Aug-1997               |
|                                                                |                                                                                                    |                                                          | 0011100 100                           |                                                                                                    |                                      |                           |
| c) ti<br>c) ti<br>c<br>is                                      | earn run)<br>he LV1/LV2 signals<br>during a run, i.e. the<br>s not corresponding<br>distance                                                                          | s were reac<br>e actual floo<br>g with learn             | l delayed<br>or distance<br>led floor | c) check floor distar<br>again                                                                                                    | nce and s                            | tart learn run            |
| d) it                                                          | t is possible that the                                                                                                    | <u>e MCB_II h</u>                                        | as miscount                           |                                                                                                    |                                      |                           |
| 53                                                             | MLS : Stop in LS                                                                                                    | 5 w                                                      | Limit switch                          | 1LS / 2LS versus rur                                                                                                    | n directior                          | າ.                        |
| a) fa<br>b) if<br>a                                            | aulty 1/2LS wiring<br>f possible run the c<br>and back at ERO oj                                                                                                    | ar beyond <sup>-</sup><br>peration                       | the 1/2LS                             | a) check wiring<br>b) lengthening of LS                                                                                                    | 6- magne                             | t                         |
| 54                                                             | MLS : / T <>IP                                                                                                    | w                                                        | Command detection.                    | T has been removed v<br>Magnets must be acti                                                                                                    | without II<br>iv longer i            | PU / IPD<br>then 150 ms.  |
| T-si                                                           | ignal was removed                                                                                                    | although t                                               | he IP-signal                          | check IP- magnet                                                                                                    |                                      |                           |
| was                                                            | s not active (IP-sigr                                                                                                    | nal is too sh                                            | nort)                                 |                                                                                                    |                                      |                           |
| 55                                                             | MLS : Inp Error                                                                                                    | е                                                        | Car does no direction.                | ot start, limit switch 1L                                                                                                    | _S / 2LS \                           | /ersus run                |
| faul                                                           | Ity 1/2LS wiring                                                                                                    |                                                          | 4                                     | check wiring                                                                                                    |                                      |                           |
| 56                                                             | MLS : 1LS Ini De                                                                                                    | ec w                                                     | Deceleratio                           | n in the bottom landin                                                                                                    | ng initiated                         | d by 1LS.                 |
| dec<br>cori                                                    | celeration (IP) dista rection or learn run                                                                                                    | nce too sho<br>)                                         | ort (if no                            | increase parameter                                                                                                    | 1LS DLY                              | ,                         |
| 57                                                             | MLS : 2LS Ini De                                                                                                    | ec w                                                     | Deceleratio<br>In case of o           | n in the top landing in<br>n cerrection run incre                                                                                                    | iitiated by<br>ase para              | 2LS.<br>meter 2LS         |
| see                                                            | error 56                                                                                                    |                                                          |                                       | increase parameter                                                                                                    | 2LS DLY                              | ,                         |
| 58                                                             | MLS : Event Mis                                                                                                    | S W                                                      | Problems w inputs.                    | ith reading of IPU / IF                                                                                                    | PD inputs                            | or 1LV / 2LV              |
| defe                                                           | ective MCB_II                                                                                                    | •                                                        | <b>I</b>                              | if this occurs repeat                                                                                                    | ed  ightarrow cha                    | ange MCB_II               |
| 59                                                             | MLS :SL Missed                                                                                                    | l f8                                                     | SLU / SLD                             | missed between two l                                                                                                    | LV on a s                            | hort run                  |
| a) fa<br>b) c<br>c) c                                          | aulty SLU/SLD wiri<br>defective sensors<br>defective MCB II                                                                                                    | ng                                                       |                                       | a) check wiring<br>b) check sensors<br>c) change MCB II                                                                                                    |                                      |                           |
| 60                                                             | MLS : LV Missed                                                                                                    | d f                                                      | LV signal w<br>At Units wit           | as not detected durin<br>th learn run a miscou                                                                                                    | g creepin<br>nting is po             | g.<br>ossible.            |
| a) I                                                           | PU/IPD- DLY too lo                                                                                                    |                                                          |                                       | I a) increase IPI I/IPD                                                                                                    | DI Y                                 |                           |
| b) c<br>v                                                      | only one LV signal with 1LV and 2LV                                                                                                    | was detecte                                              | ed at units                           | b) check sensors ar                                                                                                    | nd wiring                            |                           |
| b) c<br>v<br>c) d                                              | with 1LV and 2LV<br>defective MCB_II                                                                                                    | was detecte                                              | ed at units                           | b) check sensors ar<br>c) change MCB_II                                                                                                    | nd wiring                            |                           |
| b) c<br>v<br>c) d<br>61                                        | only one LV signal with 1LV and 2LV defective MCB_II                                                                                                    | was detecte                                              | ed at units                           | <ul> <li>b) check sensors ar</li> <li>c) change MCB_II</li> <li>one lost during DEC ;</li> </ul>                                                                                                    | CREEP of                             | or HALT.                  |
| b) c<br>v<br>c) c<br>61<br>a) ll                               | with 1LV and 2LV<br>defective MCB_II<br><b>MLS : LV Lost</b><br>PU/IPD DLY too la                                                                                     | was detecte                                              | ed at units                           | <ul> <li>b) check sensors ar</li> <li>c) change MCB_II</li> <li>one lost during DEC ;</li> <li>a) decrease IPU/IPI</li> </ul>                                                                                         | CREEP C                              | or HALT.                  |
| b) c<br>v<br>c) c<br>61<br>a) II<br>b) L<br>c) L               | only one LV signal with 1LV and 2LV<br>defective MCB_II<br><b>MLS : LV Lost</b><br>PU/IPD DLY too la<br>LV DLY too large<br>LV signal is not dete                     | was detecte<br>f8<br>rge<br>ected                        | ed at units                           | <ul> <li>a) increase in O/in D</li> <li>b) check sensors ar</li> <li>c) change MCB_II</li> <li>one lost during DEC ;</li> <li>a) decrease IPU/IPI</li> <li>b) decrease LV DLY</li> <li>c) check sensors ar</li> </ul> | CREEP of DDLY                        | or HALT.                  |
| b) c<br>v<br>c) c<br>61<br>a) II<br>b) L<br>c) L<br>d) N       | with 1LV and 2LV<br>defective MCB_II<br><b>MLS : LV Lost</b><br>PU/IPD DLY too la<br>V DLY too large<br>V signal is not dete<br>MCB_II has miscou                     | was detecte<br>f8<br>rge<br>ected                        | ed at units                           | <ul> <li>b) check sensors ar</li> <li>c) change MCB_II</li> <li>one lost during DEC ;</li> <li>a) decrease IPU/IPI</li> <li>b) decrease LV DLY</li> <li>c) check sensors ar</li> </ul>                                | CREEP of DDLY                        | or HALT.                  |
| b) c<br>v<br>c) c<br>61<br>a) ll<br>b) L<br>c) L<br>d) M<br>62 | only one LV signal with 1LV and 2LV<br>defective MCB_II<br><b>MLS : LV Lost</b><br>PU/IPD DLY too la<br>V DLY too large<br>V signal is not dete<br>MCB_II has miscout | was detecte<br>f8<br>rge<br>ected<br>int<br><b>Err</b> w | ed at units                           | <ul> <li>b) check sensors ar</li> <li>c) change MCB_II</li> <li>one lost during DEC ;</li> <li>a) decrease IPU/IPI</li> <li>b) decrease LV DLY</li> <li>c) check sensors ar</li> </ul>                                | CREEP of DDLY<br>CODLY<br>Cod wiring | or HALT.                  |

| OTIS<br>uropean and Transcontinental<br>Operations<br>PRODUCT<br>ADMINISTRATION |                                                                                                    | FIELD COMPONENT MANUAL                       |                                                                                                    |                                                                                                    | Part:<br>No.:<br>Vintage:                                                           | 4 - AA3<br>GBA 26800 H IV<br>01 / 2                              |
|---------------------------------------------------------------------------------|----------------------------------------------------------------------------------------------------|----------------------------------------------|----------------------------------------------------------------------------------------------------|----------------------------------------------------------------------------------------------------|-------------------------------------------------------------------------------------|------------------------------------------------------------------|
|                                                                                 |                                                                                                    |                                              | Service Tool U<br>OVF<br>Service Too                                                                                       | lser's Guide<br>20<br>I Manual                                                                                                    | Page:<br>Date:                                                                      | 01 / 2<br>24 / 31<br>28-Aug-1997                                 |
| b) m                                                                            | niscounting of door                                                                                              | zones at I                                   | NS opera-                                                                                                    |                                                                                                    |                                                                                     |                                                                  |
| c) p                                                                            | arameter TOP FI (                                                                                                | OOR is not                                   | correct                                                                                                    | c) check parameter                                                                                                    |                                                                                     |                                                                  |
| 63                                                                              | MLS : LV Trig Er                                                                                                 | r w                                          | (only with le                                                                                                    | arn run) LV-signals r                                                                                                    | ebound lo                                                                           | onger then                                                       |
| a) d<br>n<br>b) d<br>c) d                                                       | listance between s<br>ot correctly<br>lefective LV sensor<br>listurbances of LV-                                 | ənsor and r<br><sup>·</sup> s<br>or IP- sign | magnet is<br>als                                                                                                    | <ul> <li>a) check distance b<br/>magnet</li> <li>b) change sensors</li> <li>c) Use SW version<br/>otherwise decrea<br/>avoid the occurre<br/>with it the occurre</li> </ul> | etween s<br>GAA3015<br>lise IPU/D<br>ence of th<br>ence of lo                       | ensor and<br>58AAD02,<br>9-Delay to<br>is error and<br>ong creep |
| <u> </u>                                                                        |                                                                                                    |                                              |                                                                                                    | times                                                                                                    |                                                                                     |                                                                  |
| 64                                                                              | not used                                                                                                    | e                                            |                                                                                                    |                                                                                                    |                                                                                     |                                                                  |
| 60                                                                              | not used                                                                                                    | e                                            |                                                                                                    |                                                                                                    |                                                                                     |                                                                  |
| 00                                                                              | not used                                                                                                    | e                                            |                                                                                                    |                                                                                                    |                                                                                     |                                                                  |
| 6/                                                                              | not used                                                                                                    | e                                            |                                                                                                    |                                                                                                    |                                                                                     |                                                                  |
| 70                                                                              | DRV : Speed<br>Msmt                                                                                              | e                                            | Speed mean                                                                                                    | surement error. Perha                                                                                                    | aps noise                                                                           | es are on the<br>encoder ca-                                     |
|                                                                                 |                                                                                                    |                                              | ble.                                                                                                    | -                                                                                                    | -                                                                                   |                                                                  |
| see                                                                             | event "SYS: Int O                                                                                                | ·Flow"                                       | 1_                                                                                                    |                                                                                                    |                                                                                     |                                                                  |
| 71                                                                              | DRV : > Speed                                                                                                    | f4                                           | Over speed<br>the motor tu<br>legal.                                                                                       | :<br>Irns 10% faster as foi                                                                                                    | r the requ                                                                          | ired speed is                                                    |
| the<br>PUL<br>inco                                                              | parameters "N SYI<br>_SES, ENCODER<br>prrectly                                                                   | N MOTOR,<br>TRACES"                          | ENCODER<br>could set                                                                                                    | check parameters                                                                                                    |                                                                                     |                                                                  |
| 72                                                                              | DRV : < Speed                                                                                                    | £ A                                          |                                                                                                    |                                                                                                    |                                                                                     |                                                                  |
|                                                                                 | •                                                                                                    | 14                                           | Low speed<br>the motor tu<br><i>It can be ca</i>                                                                           | i<br>:<br>Irns 45% slower as th<br><i>used by problems wi</i> t                                                                                                    | ne require                                                                          | ed speed.<br>er .                                                |
| a) d                                                                            | efective encoder                                                                                                 | 14                                           | Low speed<br>the motor tu<br><i>It can be ca</i>                                                                           | :<br>irns 45% slower as th<br><i>used by problems wi</i><br>a) check encoder, u<br>"PVT" ( <m> &lt;2&gt; -</m>                                                              | ne require<br>th encode<br>se SVT-N<br><6>)                                         | ed speed.<br>e <i>r .</i><br>Menü                                |
| a) d<br>b) th<br>E<br>T                                                         | lefective encoder<br>ne parameters "N S<br>NCODER PULSE<br>RACES could set                                       | SYN MOTC<br>S and ENC                        | Low speed<br>the motor tu<br><i>It can be ca</i><br>OR,<br>CODER                                                           | :<br>irns 45% slower as th<br><i>used by problems wit</i><br>a) check encoder, u<br>"PVT" ( <m> &lt;2&gt;<br/>b) check parameters</m>                                       | ne require<br>t <u>h encode</u><br>se SVT-N<br><6>)<br>s                            | ed speed.<br>e <i>r .</i><br>Menü                                |
| a) d<br>b) th<br>E<br>T<br>c) d                                                 | lefective encoder<br>ne parameters "N S<br>NCODER PULSE<br>RACES could set<br>lefective MCB II                   | SYN MOTC<br>S and ENC<br>incorrectly         | Low speed<br>the motor tu<br><i>It can be ca</i><br>OR,<br>CODER                                                           | rns 45% slower as th<br>used by problems with<br>a) check encoder, u<br>"PVT" ( <m> &lt;2&gt;<br/>b) check parameters<br/>c) change MCB II</m>                              | ne require<br><u>th encode</u><br>se SVT-N<br><6>)<br>s                             | ed speed.<br>e <i>r .</i><br>Menü                                |
| a) d<br>b) tr<br>E<br>T<br>c) d<br>73                                           | lefective encoder<br>ne parameters "N S<br>NCODER PULSE<br>RACES could set<br>lefective MCB_II<br>DRV : Open Loo | SYN MOTC<br>S and ENC<br>incorrectly<br>p e  | Low speed<br>the motor tu<br><i>It can be ca</i><br>OR,<br>ODER<br>The drive is<br>In case of n<br>shuts down<br>possible. | a) check encoder, u<br>"PVT" ( <m> &lt;2&gt;<br/>b) check parameters<br/>(&lt;) change MCB_II<br/>in open loop modus.<br/>o speed encoder and<br/>Inspection runs with</m>  | ne require<br>t <u>h encode</u><br>se SVT-N<br><6>)<br>s<br>I normal r<br>out speed | ed speed.<br>er .<br>Menü<br>fun the system<br>d encoder are     |

| OTIS<br>ropean and Transcontinental |                                                                    | FIE                 | ELD         | COMPON                               | ENT MANUAL                                               | Part:<br>No.:<br>Vintage: | 4 - AA3<br>GBA 26800 H IV |
|-------------------------------------|--------------------------------------------------------------------|---------------------|-------------|--------------------------------------|----------------------------------------------------------|---------------------------|---------------------------|
| P<br>ADMI                           | Operations PRODUCT INISTRATION                                     |                     |             | Service Tool L<br>OVF<br>Service Too | lser's Guide<br>20<br>I Manual                           | Page:<br>Date:            | 25 / 31<br>28-Aug-1997    |
| 74                                  | DRV · Rollb Star                                                   | ·t                  | e           | Rollback at                          | start (only for encode                                   | r with tw                 | o traces)                 |
| Star                                | rt-Stop-parameters                                                 | are se              | t inc       | orrectly                             | increase LFT BK DL<br>NEG PRET is able t<br>weighing too | Y and P<br>o decrea       | RET FREQ ,<br>se at load  |
| 75                                  | DRV : Rollb Sto                                                    | o                   | е           | Rollback at                          | stop (only for encode                                    | er with two               | o traces)                 |
| Star                                | rt-Stop-parameters                                                 | are se              | t inc       | orrectly                             | check parameters for                                     | or stoppir                | ng                        |
| 76                                  | DRV : Encoder [                                                    | Dir                 | е           | the sequent                          | ce of the encoder sign with two traces)                  | nals is re                | versed (only              |
|                                     | ·                                                                  |                     |             |                                      | Change the encode P5.                                    | r traces a                | at connector              |
| 77                                  | DRV : Phase Do                                                     | wn                  | f3          | The current                          | of one motor phase i                                     | s zero.                   |                           |
| a) tł<br>ir<br>b) p                 | he motor wiring is on<br>nverter and motor<br>nower of inverter is | disconn<br>too hig  | iect l<br>h | between                              | a) check motor wiri                                      | ng (also o<br>overter ar  | contactors).              |
| 78                                  | DRV : Over Load                                                    | d                   | f4          | Motor curre<br>more then 3           | nt exceeds 200% of r<br>seconds.                         | nominal c                 | current for               |
| a) a                                | acceleration rate is                                               | too hig             | h           |                                      | a) decrease acceler                                      | ation rate                | 9                         |
| b) d<br>c) fl                       | limension of inverte<br>lv wheel inertia is to                     | er is inc<br>oo bia | corre       | ctly                                 | b) check power of ir<br>c) reduce fly wheel              | overter ar                | nd motor                  |
| 79                                  | not used                                                           |                     | е           |                                      |                                                          |                           |                           |
| 80                                  | not used                                                           |                     | е           |                                      |                                                          |                           |                           |
| 81                                  | not used                                                           |                     | е           |                                      |                                                          |                           |                           |
| 82                                  | not used                                                           |                     | е           |                                      |                                                          |                           |                           |
| 83                                  | not used                                                           |                     | е           |                                      |                                                          |                           |                           |
|                                     | notusod                                                            |                     | е           |                                      |                                                          |                           |                           |
| 84                                  | not used                                                           |                     |             |                                      |                                                          |                           |                           |

| 86    | LRN : Learn abort                 | f       | Learn run w                                           | Learn run was aborted with an error        |  |  |  |  |
|-------|-----------------------------------|---------|-------------------------------------------------------|--------------------------------------------|--|--|--|--|
| see   | Error Logging ( <m> &lt;2&gt;</m> | · <1>)  |                                                       |                                            |  |  |  |  |
| 87    | LRN : < Mag Len                   | f       | Lenght of m                                           | agnet is too short (minimum 170 mm)        |  |  |  |  |
| faul  | ty floor will displayed in E      | Error   | Logging                                               | use magnet with the right lenght           |  |  |  |  |
| 88    | LRN : > Mag Len                   | f       | Lenght of m                                           | angnet is too long (maximum 450 mm)        |  |  |  |  |
| see   | event 87                          |         |                                                       |                                            |  |  |  |  |
| 89    | LRN : Mag Len Var                 | f       | Magnetlenghts in the hoistway are different more then |                                            |  |  |  |  |
|       |                                   |         | 2 cm.                                                 |                                            |  |  |  |  |
| fault | ty floor will displayed in E      | Error   | Logging                                               | use magnets with the same lenght           |  |  |  |  |
| 90    | LRN : < Floor Dist                | f       | Distance be                                           | tween 2 door zones is too short            |  |  |  |  |
|       |                                   |         | (minimum 1                                            | 70 mm)                                     |  |  |  |  |
| fault | ty floor will displayed in E      | Error I | _ogging.                                              | check distance                             |  |  |  |  |
| 91    | LRN : > Floor Dist                | f       | The run time                                          | e at contract speed between 2 landings is  |  |  |  |  |
|       |                                   |         | more then 5                                           | 2 seconds.                                 |  |  |  |  |
| floo  | r distance is too large           |         |                                                       | check floor distance, install intermediate |  |  |  |  |
|       |                                   |         |                                                       | landing if necessary                       |  |  |  |  |
|       |                                   |         |                                                       |                                            |  |  |  |  |

| Eur | opean a<br>P<br>ADMI | DTIS<br>and Transcontinental<br>Operations<br>RODUCT<br>NISTRATION | FI      | IELD   | COMPONENT MANUAL<br>Service Tool User's Guide<br>OVF20<br>Service Tool Manual | Part:<br>No.:<br>Vintage:<br>Page:<br>Date: | 4 - AA3<br>GBA 26800 H IV<br>01 / 2<br>26 / 31<br>28-Aug-1997 |
|-----|----------------------|--------------------------------------------------------------------|---------|--------|-------------------------------------------------------------------------------|---------------------------------------------|---------------------------------------------------------------|
|     | 92                   | LRN : Too many                                                     | LV      | f      | It will be count more floors at lea<br>SVT (Top Floor).                       | rn run the                                  | en adjusted by                                                |
|     | para                 | ameter TOP FLOO                                                    | R is ir | ncorre | ect check parameter                                                           |                                             |                                                               |
|     | 93                   | not used                                                           |         | е      |                                                                               |                                             |                                                               |
|     | 94                   | not used                                                           |         | е      |                                                                               |                                             |                                                               |
|     | 95                   | not used                                                           |         | е      |                                                                               |                                             |                                                               |
|     | 96                   | not used                                                           |         | е      |                                                                               |                                             |                                                               |
|     | 97                   | not used                                                           |         | е      |                                                                               |                                             |                                                               |
|     | 98                   | not used                                                           |         | е      |                                                                               |                                             |                                                               |
|     | 99                   | SYS : Msg Lost                                                     |         | i      | Only indicates in state-display, if can displayed.                            | more eve                                    | ents occur as                                                 |

## 2.6 Short notations DATALOG < M > < 2 > < 5 >

For each run the values are rebuilt.

They are useful to check the adjustment with empty car in up and down direction or at a final shut down after an error.

| tcr up | Minimum and maximum creep time in up and dowm direction released by |
|--------|---------------------------------------------------------------------|
|        | IPU / IPD switch since last power reset in 10 ms steps.             |
| tcr do | The creep time of the last run is displayed in the midddle.         |
|        | unit : in 10 ms steps                                               |

| I    | Four values of the current and of the according slip during last run.      |
|------|----------------------------------------------------------------------------|
| S    | - maximum current value during accelerationigung                           |
|      | - last value during constant run                                           |
|      | <ul> <li>maximum current value of deceleration</li> </ul>                  |
|      | - last value during creep run                                              |
|      | unit :% of I <sub>n</sub> (NOM CURR)                                       |
|      | unit : 0,1% of f <sub>n</sub> (NOM FREQ)                                   |
| PGN  | Profilgenerator and slip on transitions of open loop> closed loop          |
| Slip | closed loop -> open loop in %                                              |
|      | unit : 1000 = CON SPE                                                      |
|      | unit : 1000 = NOM FREQ                                                     |
| 1    | Average current with the time of the last run and the squared average cur- |
|      | rent with the time of run and brake in %,                                  |
| t    | unit : % NOM CURR                                                          |
|      | unit : 10 ms                                                               |

| OTIS<br>uropean and Transcontinental |                          | FIELD COMPONENT MANUAL       |                                                                 | Part:<br>No.:                                                  | 4 - AA3<br>GBA 26800 H IV |  |  |
|--------------------------------------|--------------------------|------------------------------|-----------------------------------------------------------------|----------------------------------------------------------------|---------------------------|--|--|
| Operations<br>PRODUCT<br>ADMINISTRAT | ION                      | Serv                         | vice Tool User's Guide<br>OVF20<br>service Tool Manual          | Page:<br>Date:                                                 | 27 / 31<br>28-Aug-1997    |  |  |
|                                      |                          |                              |                                                                 |                                                                |                           |  |  |
| 2.7 SETU                             | IP error                 | handling <                   | M > < 3 >                                                       |                                                                |                           |  |  |
| By setting a pa<br>the following e   | arameter <<br>rror mess  | : M > < 3 ><br>ages are poss | ible:                                                           |                                                                |                           |  |  |
| 1) [Below                            | v Min D 1                | 234 ]                        |                                                                 |                                                                |                           |  |  |
|                                      |                          |                              | minimum value for selec                                         | ted param                                                      | eter                      |  |  |
| D: out of fixed<br>S: out of varia   | default rai<br>ble range | nge,                         | (caused by " Speed " - rela<br>(for speed encoder)              | tions)                                                         |                           |  |  |
| C: out of variat                     | ole range                |                              | (caused by " Control " - relation (for control algorithms)      | ations)                                                        |                           |  |  |
| R: out of variat                     | ole range                |                              | (caused by " Run Car " - relations)<br>(for signal operations)  |                                                                |                           |  |  |
| 2) [ Above                           | e Max D                  | 1234 ]                       |                                                                 |                                                                |                           |  |  |
|                                      | _                        |                              | maximum value for selec                                         | cted paran                                                     | neter                     |  |  |
| D: out of fixed                      | default rai              | nge,                         |                                                                 |                                                                |                           |  |  |
| S: out of varia                      | ble range                |                              | (caused by "Speed " - relat<br>(for speed encoder)              | ions)                                                          |                           |  |  |
| C: out of variat                     | ole range                |                              | (caused by " Control " - relations)<br>(for control algorithms) |                                                                |                           |  |  |
| R: out of variat                     | ole range                |                              | (caused by " Run Car " - re<br>(for signal operations)          | (caused by " Run Car " - relations)<br>(for signal operations) |                           |  |  |
| 3) [ Imp /                           | Time Over                | R 12 ]                       | — Oode such as                                                  |                                                                |                           |  |  |
|                                      |                          |                              | Code number                                                     |                                                                |                           |  |  |
| Overflow by ca<br>< M > < 2 > < 3    | alculation (<br>3 >      | of number of e               | encoder pulses or time for sigr                                 | nal delays                                                     |                           |  |  |
| Parameter                            | Code                     | number                       | Maximum depends on                                              |                                                                | 7                         |  |  |
| IPU DLY                              | R_4                      |                              | NOM SPE, *1)                                                    |                                                                | -                         |  |  |
|                                      | R23                      |                              | NOM SPE, *2)                                                    |                                                                |                           |  |  |
| IPD DLY                              | R_5                      |                              | NOM SPE, *1)                                                    |                                                                |                           |  |  |
|                                      | R24                      |                              | NOM SPE, *2)                                                    |                                                                |                           |  |  |

| Eu | OTIS<br>European and Transcontinental |         | FIELD COMP                                                | FIELD COMPONENT MANUAL       |                  |                    | 4 - AA3<br>GBA 26800 H IV |  |
|----|---------------------------------------|---------|-----------------------------------------------------------|------------------------------|------------------|--------------------|---------------------------|--|
|    | Operations                            |         | Service T                                                 | ool User's Guide             |                  | Vintage:<br>Page:  | 01/2                      |  |
|    | PRODUCT                               |         |                                                           | OVF20                        |                  | Date:              | 28-Aug-1997               |  |
|    | ADMINISTRATIO                         | N       | Service                                                   | e Tool Manual                |                  | Duic.              | 20 / 109 1007             |  |
|    |                                       |         |                                                           |                              | *1)              |                    |                           |  |
|    |                                       | R_1     |                                                           | CRE SPE ,<br>CRE SPE         | 1)<br>*2)        |                    |                           |  |
|    |                                       | R 2     |                                                           | CRE SPE                      | <u>~)</u><br>*1) |                    | _                         |  |
|    |                                       | R22     |                                                           | CRE SPE.                     | *2)              |                    |                           |  |
|    | 1LS DLY                               | R 7     |                                                           | NOM SPE,                     | *1)              |                    | _                         |  |
|    |                                       | R26     |                                                           | NOM SPE,                     | *2)              |                    |                           |  |
|    | 2LS DLY                               | R_8     |                                                           | NOM SPE,                     | *1)              |                    |                           |  |
|    |                                       | R25     |                                                           | NOM SPE,                     | *2)              |                    |                           |  |
|    | SLU DLY                               | R_9     |                                                           | SHR SPE,                     | *1)              |                    |                           |  |
|    |                                       | R27     |                                                           | SHR SPE,                     | *2)              |                    | _                         |  |
|    | SLD DLY                               | R10     |                                                           | SHR SPE,                     | *1)              |                    |                           |  |
|    |                                       | R28     |                                                           | SHR SPE,                     | "2)              |                    |                           |  |
|    | Conflict with othe                    | er para | meters                                                    |                              |                  |                    |                           |  |
|    | Code number                           | Exp     | olanations, Remark                                        | S                            |                  |                    |                           |  |
|    | S:                                    | cau     | ised by " Speed " - re                                    | elations (for speed e        | encode           | ər)                |                           |  |
|    | S_1                                   |         | Minimum for ENCO                                          | DER PULSES                   |                  |                    |                           |  |
|    | C:                                    | cau     | aused by " Control " - relations (for control algorithms) |                              |                  |                    |                           |  |
|    | C_1                                   | A       | CC PRECTR, PRET                                           | FREQ and PRET                | SLOP             | have to b          | pe in a special           |  |
|    |                                       | re      | elation to CON SPE,                                       | NOM SPE and INS              | SPE              |                    |                           |  |
|    | R:                                    | cau     | ised by " Run Car " -                                     | relations (for signa         | opera            | ations)            |                           |  |
|    | R_3                                   |         |                                                           | Is related to NOM            |                  |                    |                           |  |
|    | R_3                                   |         | AINIMUM OF IPD DLY                                        | IS related to NOM 3          |                  |                    |                           |  |
|    | RIJ<br>D16                            |         | Ainimum of CRE SP                                         | E is related to CON          | SPE              |                    |                           |  |
|    | K IO                                  |         | SYN MOTOR EN(                                             | CODER PUILSES ar             | nd EN            |                    | TRACES                    |  |
|    | R17                                   |         | Ainimum of CRE SP                                         | F is related to CON          | SPF              | OODER              |                           |  |
|    |                                       | N       | N SYN MOTOR, EN                                           | CODER PULSES ar              | nd EN            | CODER <sup>-</sup> | TRACES                    |  |
|    | R18                                   | F       | REL SPE has to be z                                       | zero without speed e         | encode           | ər                 |                           |  |
|    | R19                                   | Ν       | Ainimum of REL SPI                                        | E is related to CON          | SPE,             |                    |                           |  |
|    |                                       | N       | N SYN MOTOR, ENG                                          | CODER PULSES ar              | nd EN            | CODER              | TRACES                    |  |
|    | 5) [Reset to                          | Defau   | ılt ]                                                     |                              |                  |                    |                           |  |
|    |                                       |         |                                                           |                              |                  |                    |                           |  |
|    | Fatal error of EEP                    | ROM -   | parameters (wrong or                                      | <sup>•</sup> damaged EEPROM) | , reset          | all param          | eters.                    |  |

| <b>OTIS</b><br>European and Transcontinental |                                    | FIELD COMPONENT MANUAL                                                                                                    | Part:<br>No.:<br>Vintage: | 4 - AA3<br>GBA 26800 H IV<br>01 / 2 |
|----------------------------------------------|------------------------------------|----------------------------------------------------------------------------------------------------|---------------------------|-------------------------------------|
| Ор                                           | erations                           | Service Tool User's Guide                                                                                                    | Page.                     | 29/31                               |
| PRO                                          | ODUCT                              | OVF20                                                                                                    | Dete:                     | 29/01<br>29 Aug 1007                |
|                                              | ISTRATION                          | Service Tool Manual                                                                                                    | Date:                     | 28-Aug-1997                         |
| 2.8                                          | Parameters                         |                                                                                                    |                           |                                     |
| 2.8.1                                        | Contract < M                       | ><3><1>                                                                                                    |                           |                                     |
| The ad                                       | justment of thes                   | e parameters is explained in the starting up ro                                                                                                    | outine.                   |                                     |
| NOM F                                        | REQ                                | nominal frequency of motor, e.g. 500 or 60                                                                                                    | 00 in [ 0,                | 1 Hz ]                              |
| CON S                                        | PE                                 | Speed of the car at synchronous speed of<br>into rpm and vise versa.<br>Do not confuse!<br>CON SPE with NOM SPE.<br>CON SPE fixed value, which is fixed by r                                                      | the moto                  | or convert m/s<br>d machine pa-     |
|                                              |                                    | NOM SPE nominal speed> with SVT a                                                                                                    | adjustable                | e                                   |
| N SYN MOTOR [rpm]                            |                                    | Synchronous motor speed (e.g. 1000, 1500)                                                                                                    |                           |                                     |
| ENCODER PULSES                               |                                    | Number of encoder pulses per trace                                                                                                    |                           |                                     |
| ENCODER TRACES                               |                                    | Number of traces of speed encoder                                                                                                    |                           |                                     |
| 2LV ( 1                                      | I = Yes / 0 = No                   | ) = 0 no 2LV<br>= 1 for 1LV / 2LV door zone mode                                                                                                    |                           |                                     |
| DDP                                          |                                    | DDP - time                                                                                                    |                           |                                     |
| CONT                                         | R TYPE                             | <ul> <li>0 - Two speed AC, MS300, MCS310</li> <li>1 - MCS 220 (M) - Controller without cod</li> <li>2 - MCS 220 (M) - Controller with coded learn run</li> <li>4 - MCS 220 (M) - Controller with learn</li> </ul> | led Interfa<br>Interface  | ace<br>e, without                   |
| ACC P                                        | RECTR                              | Parameter for compensation of torque ine                                                                                                    | rtia                      |                                     |
| SLIP L                                       | OAD                                | Slip, which activates the LNS - output and speed control.                                                                                                    | the diffe                 | rential part of                     |
| TOP F                                        | LOOR *                             | Number of top floor. The bottom floor is al                                                                                                    | ways "0".                 |                                     |
| FLOOF                                        | RS IN 1LS *                        | Number of floors in the range of 1LS switc                                                                                                    | :h                        |                                     |
| * 4 ast<br>2.8.2                             | erisks are diplay<br>Drive < M > < | ed at CONTR TYPE $\neq$ 4 (without learn run)<br>3 > < 2 >                                                                                                    | _                         |                                     |
| Aajusti                                      | ING OF CON SPE                     | seis the Drive - Parameter to standard values                                                                                                    | <b>5</b> .                |                                     |
|                                              |                                    | Speed for inspection run                                                                                                    |                           |                                     |

| INS SPE    | Speed for inspection run               |  |
|------------|----------------------------------------|--|
| NOM SPE    | Speed for normal run                   |  |
| SHR SPE ** | Speed for a short run                  |  |
| REL SPE    | Speed for releveling                   |  |
| CRE SPE    | Creep speed                            |  |
| ACC        | Acceleration rate                      |  |
| DEC        | Deceleration rate                      |  |
| JERK       | Changing of acceleration/ deceleration |  |

\*\* 4 asterisks are diplayed at CONTR TYPE = 4 (with learn run)

| OTIS<br>European and Transcontinental   | FIELD COMPONENT MANUAL                                    | Part:<br>No.:<br>Vintage <sup>:</sup> | 4 - AA3<br>GBA 26800 H IV<br>01 / 2 |
|-----------------------------------------|-----------------------------------------------------------|---------------------------------------|-------------------------------------|
| Operations<br>PRODUCT<br>ADMINISTRATION | Service Tool User's Guide<br>OVF20<br>Service Tool Manual | Page:<br>Date:                        | 30 / 31<br>28-Aug-1997              |

#### 2.8.3 Vane related parameter < M > < 3 > < 3 >

Are used to delay hoistway signals without mechanical adjustments.

| IPU DLY *** | Delay for IPU / IPD - signals in mm.<br>A minimum delay of 100 ms should be provided to consider the propaga-<br>tion delay of the deceleration command by the operational control, this<br>correspont. 100 mm at $v = 1$ m/s. |
|-------------|----------------------------------------------------------------------------------------------------|
| IPD DLY *** | The creep time of last run is displayed in SVT display in 10 ms steps.                                                                                                    |
| LV DLY UP   | Delay between LV - signal and initiation of ramp down for final stop                                                                                                    |
| LV DLY DOWN | (RMP DWN T2) for up and down direction.                                                                                                    |
| 1LS DLY     | Delay of 1LS / 2LS - signal in mm                                                                                                    |
| 2LS DLY     |                                                                                                    |
| SLU DLY *** | Sets the deceleration control point after short landing switch detection.                                                                                                    |
| SLD DLY *** | The creep time of the last run is displayed in SVT display (right above) in                                                                                                    |
|             | 10 ms steps.                                                                                                    |

\*\*\* 4 asterisks are displayed at CONTR TYPE = 4 (with learn run)

#### 2.8.4 Start - Stop Parameter (StaSto) < M > < 3 > < 4 >

The sequence of operation during start and stop is explained in the Guide lines.

| LFT BK DLY    | Lift brake delay                                                                                                    |
|---------------|----------------------------------------------------------------------------------------------------|
| PREMAG PER    | Specifies the time to energize the motor before acceleration.                                                                                                    |
| PRET FREQ     | Specifies the freuquency during the pre magnetization period.<br>If load weighing is used, then this parameter is valid for motory load.                                                                        |
| NEG PRET **** | Specifies the freuquency during the pre magnetization period for gen-<br>eratory load. This parameter should only be used if load weighing con-<br>tacts are connected to the package. (only at CONTR TYPE = 4) |
| PRET SLOPE    | Specifies the slope of speed profil after the premagnetization until valid speed encoder signals are measured. al anliegt                                                                                       |
| RMP DWN T2    | Ramp down period. During this time the speed profile is reduced by a constant slope from creep speed to zero.Zeit, in der nach einer Kriech-fahrt die Geschwindigkeit auf Null reduziert wird.                  |
| DRP BK DLY    | Drop brake delay.<br>The brake should become effectiv after the drive has to stopped electri-<br>caly. An experienced value is about 100 ms less than the ramp down<br>period.                                  |
| EL HLT PER    | Electrical halt period.<br>Afterthe ramp down period the drive come to final stop still powerd by the<br>inverter. the brake should become effectiv during this period.                                         |
| DEMAG PER     | Demagnetization period.<br>The inverter output is zero and the current decreased before the main<br>contactors are dropped.                                                                                     |
|               |                                                                                                    |

\*\*\*\* 4 asterisks are displayed at CONTR TYPE = 4 (with learn run)

| OTIS                 |   |
|----------------------|---|
| pean and Transcontin | e |

## FIELD COMPONENT MANUAL

European and Transcontinental Operations

> PRODUCT ADMINISTRATION

## Service Tool User's Guide OVF20 Service Tool Manual

| Part:    | 4 - AA3        |
|----------|----------------|
| No.:     | GBA 26800 H IV |
| Vintage: | 01 / 2         |
| Page:    | 31 / 31        |
| Date:    | 28-Aug-1997    |

### 2.8.5 Engineering Parameter (Eng) < M > < 3 > < 5 >

#### 2.8.5.1 General

Normally the OVF20 system runs well with the default values of these parameters. *Be careful when changing the parameters!* 

### 2.8.5.2 Control < M > < 3 > < 5 > < 1 >

| N CTR : kp  | Proportional gain                                      |
|-------------|--------------------------------------------------------|
| -           | P - part (proportional) of PID - Reglers               |
| N CTR : Ti  | Integral faktor                                        |
|             | I - part (integral) of PID - Reglers                   |
| N CTR : Td  | Differential faktor                                    |
|             | D - part (differential) of PID - Reglers               |
| SLIP LIMT   | Slip limit                                             |
|             | Specifies the maximum slip to limit the motor current. |
|             | Acceleration rate may be reduced.                      |
| Red I1 limt | Reduce motor current to a limit value ([%] of In)      |
| in %        |                                                        |

## 2.8.5.3 U/F Specification < M > < 3 > < 5 > < 2 >

| Ustart | Offset (at frequency = 0)                                                                                                    |  |
|--------|----------------------------------------------------------------------------------------------------|--|
| Uacc   | Specifies the voltage at nominal frequency.                                                                                                    |  |
| Uslip  | Determines the voltage offset according to the measured or estimated slip.                                                                                                    |  |
| Udc    | DC link voltage<br>Motor voltage is reduced when the DC link voltage exceeds this value in<br>case of generative load.<br>If the load compesation mode is selected, the relation Udc (measured) |  |

### 2.8.6 Default parameters < M > < 3 > < 6 >

For initiation of system it is possible to set default parameters.

After adjusting of system do not use the menu "DEFAULT", because all adjusting parameters will be lost.

The Question "PARAMETERS LOST ?" has to notice for this reason!

Remark:

At a controller with coded interface the parameter CONTR TYPE has to be set to 2 or 4, otherwise you can not run without speed encoder!